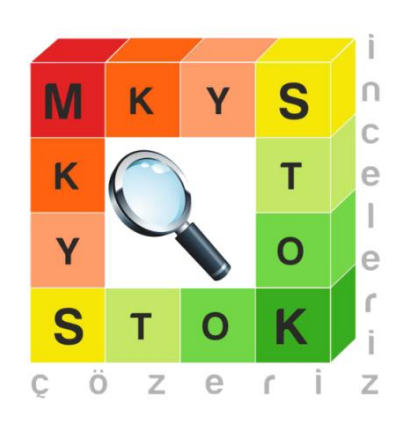

# 2014

## İş Zekası / Fiyat Sorgulama İşlemleri Kullanım Kılavuzu

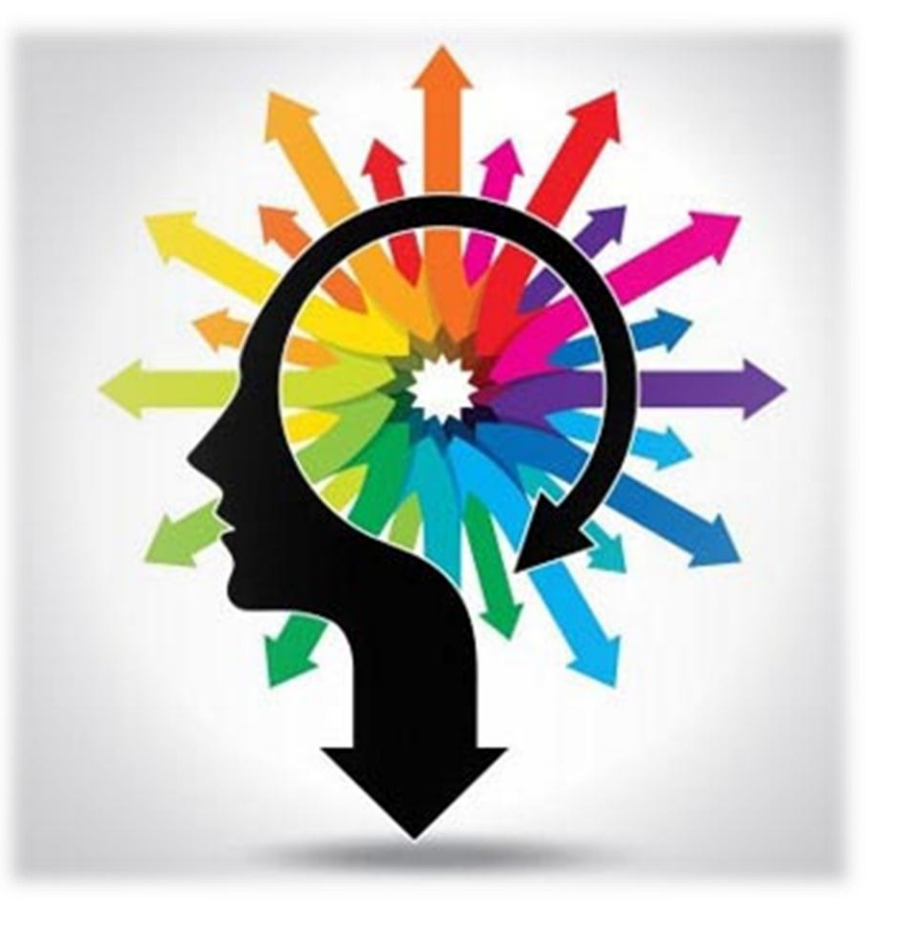

Stok Takip ve Analiz Daire Başkanlığı

## Stok Yönetim Birimi

Hazırlayan: Ecz. Filiz DİNÇSAY GÖBEL

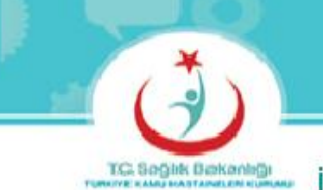

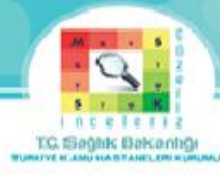

| İç | indekiler                                            |      |
|----|------------------------------------------------------|------|
|    | KULLANICI GIRIŞ SAYFASI                              | . 3  |
|    | ANA SAYFA EKRANI                                     | . 4  |
|    | MKYS FİYAT SORGULAMA EKRANI                          | . 5  |
|    | TANIMLAMALAR                                         | . 5  |
|    | MKYS FİYAT SORGULAMADA METİN İÇERİĞİ ARAMA BUTONLARI | . 7  |
|    | ÖRNEK                                                | . 8  |
|    | TARİH SEÇME BUTONU                                   | 8    |
|    | ÜST KURUM SEÇME BUTONU-1                             | 8    |
|    | ÜST KURUM SEÇME BUTONU-2                             | 9    |
|    | İL SEÇME BUTONU-1                                    | . 10 |
|    | İL SEÇME BUTONU -2                                   | . 10 |
|    | MALZEME TANIMI SEÇME BUTONU -1                       | . 11 |
|    | MALZEME TANIMI SEÇME BUTONU-2                        | . 12 |
|    | JENERİK ADI SEÇME BUTONU-1                           | . 13 |
|    | JENERİK ADI SEÇME BUTONU-2                           | . 14 |
|    | İLAÇ BARKODU SEÇME BUTONU-1                          | . 15 |
|    | İLAÇ BARKODU SEÇME BUTONU-2                          | . 16 |
|    | ALIM YÖNTEMİ SEÇME BUTONU-1                          | . 17 |
|    | ALIM YÖNTEMİ SEÇME BUTONU-2                          | . 18 |
|    | TEDARİK TÜRÜ SEÇME BUTONU-1                          | . 18 |
|    | TEDARİK TÜRÜ SEÇME BUTONU-2                          | . 19 |
|    | DOLDURULMUŞ MKYS FİYAT SORGULAMA EKRANI              | . 19 |
|    | YAKLAŞIK MALİYET EKRANI                              | . 20 |

| HAZIRLAYAN                            | KURUMU:                         | YAYIN TARİHİ: Haziran 2014 |
|---------------------------------------|---------------------------------|----------------------------|
| Stok Takip ve Analiz Daire Başkanlığı | Türkiye Kamu Hastaneleri Kurumu | REVIZYON NO:01             |
| Stok Yönetim Birimi                   | Mali Hizmetler Kurum Başkan     | REV. TARİHİ:               |
|                                       | Yardımcılığı                    |                            |

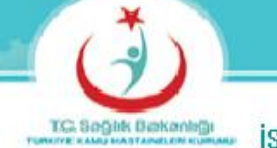

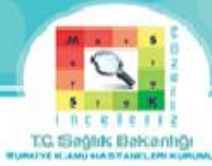

#### Şekiller:

| ŞEKİL 1: KULLANICI EKRAN GİRİŞİ                                      | 3  |
|----------------------------------------------------------------------|----|
| ŞEKİL 2: ANA SAYFA EKRANI KRİTER SEÇME BÖLÜMÜ                        | 4  |
| ŞEKİL 3: MKYS FİYAT SORGULAMA BÖLMESİ                                | 5  |
| ŞEKİL 4: MKYS FİYAT SORGULAMADA METİN İÇERİĞİ ARAMA BÖLMESİ          | 7  |
| ŞEKİL 5: MKYS FİYAT SORGULAMA EKRANI TARİH SEÇME BÖLMESİ             | 8  |
| ŞEKİL 6: MKYS FİYAT SORGULAMA EKRANI ÜST KURUM SEÇME BÖLMESİ-1       | 8  |
| ŞEKİL 7: MKYS FİYAT SORGULAMA EKRANI ÜST KURUM SEÇME BÖLMESİ-2       | 9  |
| ŞEKİL 8: MKYS FİYAT SORGULAMA EKRANI İL BELİRLEME BÖLMESİ-1          | 10 |
| ŞEKİL 9: MKYS FİYAT SORGULAMA EKRANI İL BELİRLEME BÖLMESİ-2          | 10 |
| ŞEKİL 10: MKYS FİYAT SORGULAMA EKRANI MALZEME TANIMI SEÇME BÖLMESİ-1 | 11 |
| ŞEKİL 11: MKYS FİYAT SORGULAMA EKRANI MALZEME TANIMI SEÇME BÖLMESİ-2 | 12 |
| ŞEKİL 12: MKYS FİYAT SORGULAMA EKRANI JENERİK ADI SEÇME BÖLMESİ-1    | 13 |
| ŞEKİL 13: MKYS FİYAT SORGULAMA EKRANI JENERİK ADI SEÇME BÖLMESİ-2    | 14 |
| ŞEKİL 14: MKYS FİYAT SORGULAMA EKRANI İLAÇ BARKODU SEÇME BÖLMESİ-1   | 15 |
| ŞEKİL 15: MKYS FİYAT SORGULAMA EKRANI İLAÇ BARKODU SEÇME BÖLMESİ-2   | 16 |
| ŞEKİL 16: MKYS FİYAT SORGULAMA EKRANI ALIM YÖNTEMİ SEÇME BÖLMESİ-1   | 17 |
| ŞEKİL 17: MKYS FİYAT SORGULAMA EKRANI ALIM YÖNTEMİ SEÇME BÖLMESİ-2   | 18 |
| ŞEKİL 18: MKYS FİYAT SORGULAMA EKRANI TEDARİK TÜRÜ SEÇME BÖLMESİ-1   | 18 |
| ŞEKİL 19: MKYS FİYAT SORGULAMA EKRANI TEDARİK TÜRÜ SEÇME BÖLMESİ-2   | 19 |
| ŞEKİL 20: DOLDURULMUŞ MKYS FİYAT SORGULAMA BÖLMESİ                   | 19 |
| ŞEKİL 21: YAKLAŞIK MALİYET SORGULAMA BÖLMESİ                         | 20 |
|                                                                      |    |

| HAZIRLAYAN                            | KURUMU:                         | YAYIN TARİHİ: Haziran 2014 |
|---------------------------------------|---------------------------------|----------------------------|
| Stok Takip ve Analiz Daire Başkanlığı | Türkiye Kamu Hastaneleri Kurumu | REVİZYON NO:01             |
| Stok Yönetim Birimi                   | Mali Hizmetler Kurum Başkan     | REV. TARİHİ:               |
|                                       | Yardımcılığı                    |                            |

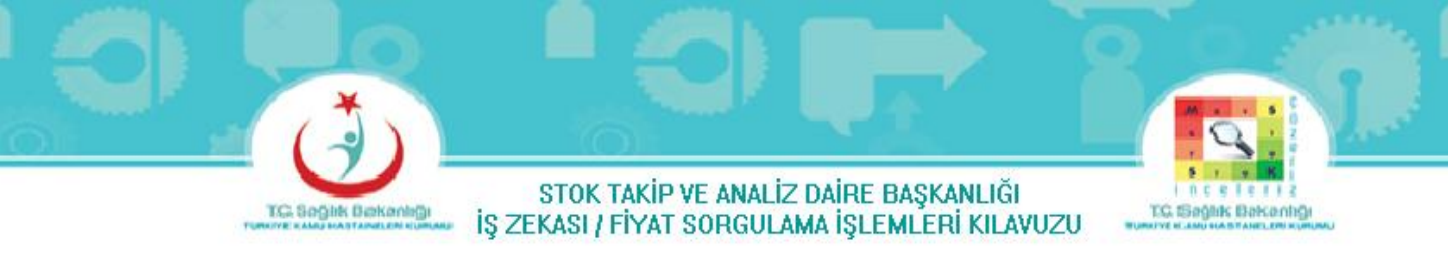

### KULLANICI GİRİŞ SAYFASI

#### **ORACLE** Business Intelligence

| Oturum Aç                                  |
|--------------------------------------------|
| Kullanıcı kimliğinizi ve parolanızı girin. |
| Kullanıcı Kimliği                          |
|                                            |
| Parola                                     |
|                                            |
| Oturum Aç                                  |
| Erişilebilirlik Modu                       |
| Virkçe                                     |

Şekil 1: Kullanıcı Ekran Girişi

#### Sisteme Giriş Yetkisi:

Türkiye Kamu Hastaneleri Kurumu Genel Sekreterlikleri ve Bağlı Sağlık Tesislerinde görevli MKYS şifresi bulunan personel sisteme giriş yapabilir.

Şekil-1 Ekranındaki Kullanıcı Kimliği ve Parola girildikten sonra Şekil-2 ekranı gelir.

| HAZIRLAYAN                            | KURUMU:                         | YAYIN TARİHİ: Haziran 2014 |
|---------------------------------------|---------------------------------|----------------------------|
| Stok Takip ve Analiz Daire Başkanlığı | Türkiye Kamu Hastaneleri Kurumu | REVİZYON NO:01             |
| Stok Yönetim Birimi                   | Mali Hizmetler Kurum Başkan     | REV. TARİHİ:               |
|                                       | Yardımcılığı                    |                            |

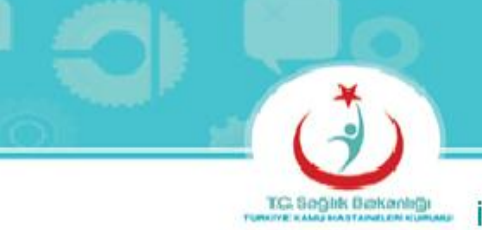

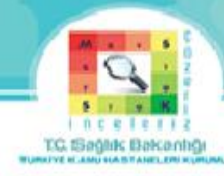

### ANA SAYFA EKRANI

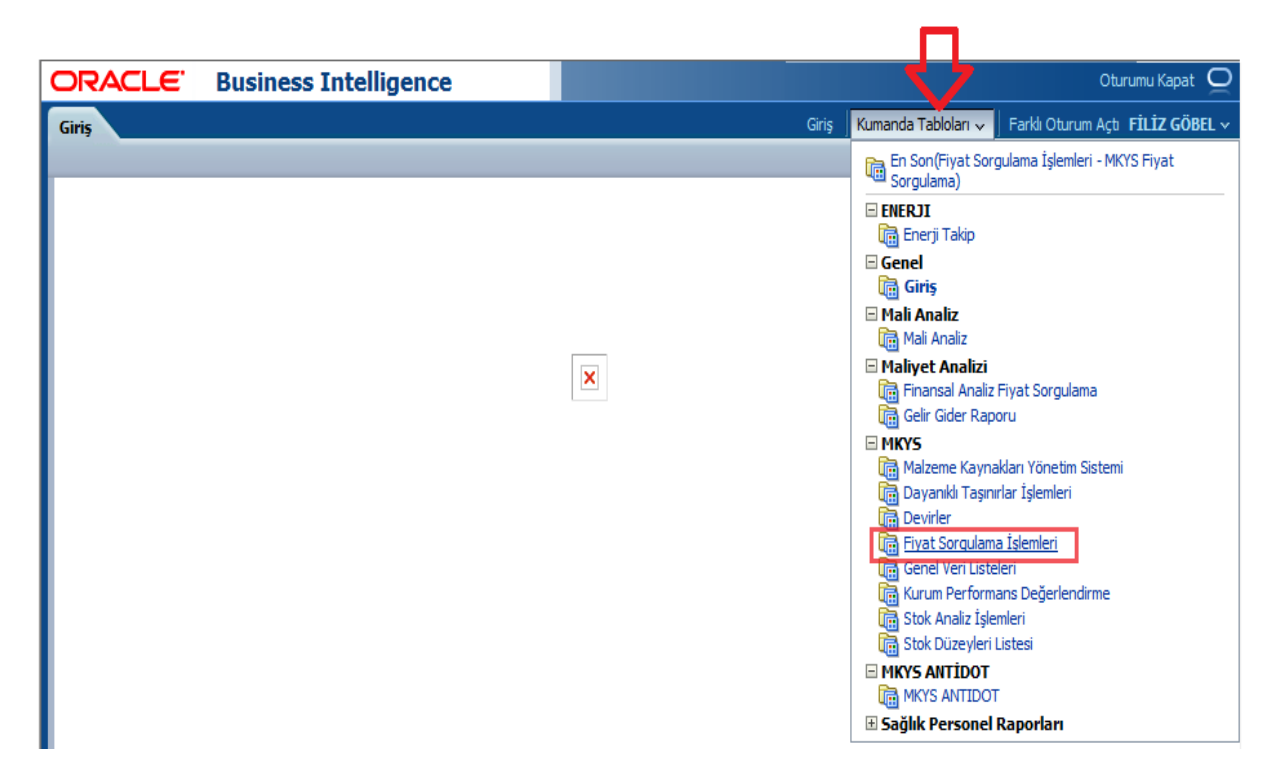

Şekil 2: Ana Sayfa Ekranı Kriter Seçme Bölümü

Şekil-2 Ekranındaki sağ üst köşedeki Kumanda Tablolarına tıklanıp, ekranda açılan Fiyat Sorgulama İşlemlerine tıklanarak Şekil-3 ekranı gelir.

| HAZIRLAYAN                            | KURUMU:                         | YAYIN TARİHİ: Haziran 2014 |
|---------------------------------------|---------------------------------|----------------------------|
| Stok Takip ve Analiz Daire Başkanlığı | Türkiye Kamu Hastaneleri Kurumu | REVİZYON NO:01             |
| Stok Yönetim Birimi                   | Mali Hizmetler Kurum Başkan     | REV. TARİHİ:               |
|                                       | Yardımcılığı                    |                            |

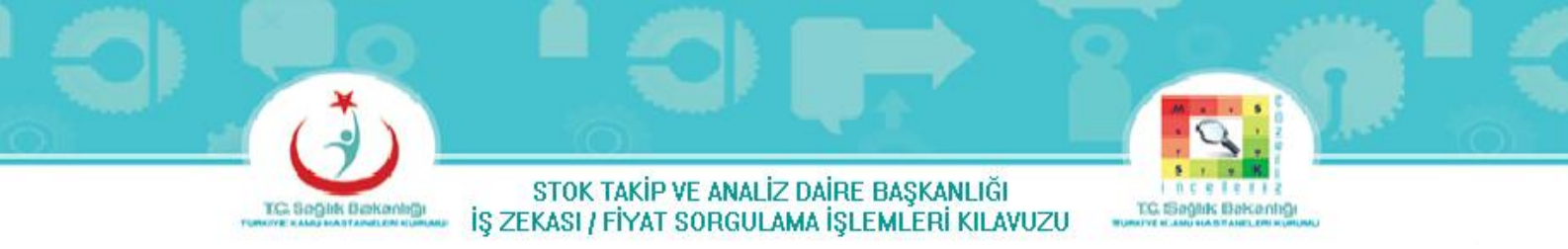

#### **MKYS FİYAT SORGULAMA EKRANI**

| ORACLE Business Intelligence                        |                                                                                                    | Oturumu Kapat 🧕                                                          |
|-----------------------------------------------------|----------------------------------------------------------------------------------------------------|--------------------------------------------------------------------------|
| Fiyat Soundaman Hemleri                             |                                                                                                    | Giriş 🛛 Kumanda Tabloları 🗸 🗍 Farklı Oturum Açtı 🛛 <b>FİLİZ GÖBEL </b> 🗸 |
| MKYS Fiyat Sorgulama Satnalma Yöntemleri Sorgulamas | Malzeme Satnalma Analiz V Üniversiteler igin MXIS Fiyat Sorgulama V Yüksek Fiyat Sorgulama V Satnalma Toplamlan              | 荒 🕐                                                                      |
|                                                     |                                                                                                    |                                                                          |
|                                                     | Nakhuz Tanhi<br>Arannia 01/01/2014 - Ba-21/05/2014 - Ba                                                                      |                                                                          |
|                                                     | Ihale Tanhi Ihale Kayıt No<br>Arasında 원급- 명급                                                                                |                                                                          |
|                                                     | Fiyat Aralığı Arasında -                                                                                                    |                                                                          |
|                                                     | Úst Kurum Adı İli Birlik/Bağlı Kurum Adı Sağlık Tesisi/Kurum Adı<br>- Değer Sey- ⊻ -Değer Sey- ⊻ -Değer Sey- ⊻ -Değer Sey- ⊻ |                                                                          |
|                                                     | * Taşınır Kodu Malzeme Tanımı Yeni Malzeme Tanımı Malzeme Açıklaması                                                         |                                                                          |
|                                                     | herhangi brinni içerir. 150-03 💌 eşit / içinde 💌 -Değer Seç 💌 eşit / içinde 💌 -Değer Seç 💌 eşit / içinde 💌                   |                                                                          |
|                                                     | Alım Yöntemi Tedarik Türü Tedarikçi                                                                                          |                                                                          |
|                                                     | -Değer Seç 💌 -Değer Seç 💌 eşt / içinde 💌 -Değer Seç 💌                                                                        |                                                                          |
|                                                     | Ólçi Bütçe Türü<br>- Ceğér Sey- 🔟 - Ceğér Sey- 🔟                                                                             |                                                                          |
|                                                     | Jenerik Adı İlaç/Tıbbi Sərf/Tıbbi Cihaz Bərkodu ATC Dəl Kodu ATC Kodu                                                        |                                                                          |
|                                                     | leşit / içinde 🔽 -Değer Seç 🗷 -Değer Seç 🗷 benzer (desen eşleme) -Değer Seç 🗵 herhangi birini içerir -Değer Seç 🗷            |                                                                          |
|                                                     | GMDN Kodu GMDN Tanımı UNSPSC Kodu UNSPSC Tanımı                                                                              |                                                                          |
|                                                     | -Degler Seg 🗴 -Degler Seg 🗴 -Degler Seg 💌                                                                                    | Uygula Sifria v                                                          |

Şekil 3: MKYS Fiyat Sorgulama Bölmesi

#### TANIMLAMALAR

Makbuz Tarihi : Gelen ürünlerin fatura tarihi

ihale Tarihi: İlgili ürünlerin alındığı ihalenin yapıldığı tarihi

ihale Kayıt No: İlgili ürünlerin alındığı ihalenin yapıldığı kayıt numarası

Fiyat Aralığı: Tedarik türü satınalma olan ürünlerin fiyat aralığı

<u>Üst Kurum Adı</u>: Sağlık Bakanlığı, Sağlık Bakanlığı Eski Yapı, Türkiye Halk Sağlığı Kurumu, Türkiye Hudut ve Sahiller Sağlık Genel Müdürlüğü, Türkiye Kamu Hastaneleri Kurumu, Türkiye İlaç ve Tıbbi Cihaz Kurumu

Birlik/Bağlı Kurum Adı: Üst kuruma bağlı kurumlar

Sağlık Tesisi/Kurum Adı: Birlik/Bağlı kuruma bağlı sağlık tesisleri/kurumlar

| HAZIRLAYAN                            | KURUMU:                         | YAYIN TARİHİ: Haziran 2014 |
|---------------------------------------|---------------------------------|----------------------------|
| Stok Takip ve Analiz Daire Başkanlığı | Türkiye Kamu Hastaneleri Kurumu | REVİZYON NO:01             |
| Stok Yönetim Birimi                   | Mali Hizmetler Kurum Başkan     | REV. TARİHİ:               |
|                                       | Yardımcılığı                    |                            |

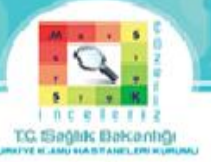

Taşınır Kodu : Genel Yönetim Muhasebe Yönetmeliği çerçeve hesap planında yer alan ve taşınırın kaydedildiği ilgili hesap kodu (150-03 = Tıbbi ve Laboratuvar Sarf Malzemeleri Grubu, 150-01 = Kırtasiye Malzemeleri Grubu, 253-03 = Cihazlar ve Aletler Grubu, 150-12 = Bakım Onarım ve Üretim Malzemeleri Grubu, 255-02 = Büro Makineleri Grubu ... vb.)

Malzeme Tanımı: Malzeme sorgulamasının yapıldığı liste kısmıdır.

<u>Malzeme Açıklaması</u>: Daha önce alınmış malzemelerin ölçüsü ve ebattına göre arama yapılmasını sağlar.

<u>Alım Yöntemi</u>: Alınan ürünlerin alım yöntemi (doğrudan temin, açık ihale usulü, pazarlık usulü, bağış...vb.)

Tedarik Türü: Ürünlerin alınma şekli (devir alınan, devir-stok fazlası, satınalma...vb.)

Tedarikçi : Ürünlerin alındığı kurumlar veya firmalar

Ölçü: Sayısal değer atanabilmesi için belirlenen birim (adet, ampul, blister, boy... vb.)

**<u>Bütçe Türü</u>**: Ürünlerin Genel Bütçe veya Döner Sermaye Türünden alındığı bütçe türünü ifade eder.

<u>Jenerik Adı</u>: Referans ürün ile aynı aktif maddeyi, aynı miktarda ve aynı farmasötik şekil içinde bulunduran ve biyoeşdeğerliği (BE) kabul edilen farklı ticari isim altındaki ürünlere eş değer (jenerik) ilaç adı verilir.

<u>İlaç/Tıbbi Sarf/Tıbbi Cihaz Barkodu</u>: Ürün bilgilerini içeren koddur. İlaç için barkod, Tıbbi Sarf veya Tıbbi Cİhaz için UBB (Ulusal Bilgi Bankası) kodudur.

<u>ATC Dal Kodu</u>: Anatomik ve Terapotik Kimyasal Sınıflandırma Sistemi (H Sistemik Hormon Preparatları, J Sistemik Antiefektifler, S Duyu Organları, N Sinir Sistemi...vb.)

<u>ATC Kodu</u>: Anatomik ve Terapotik Kimyasal Sınıflandırma Sisteminde kimyasal bileşiklerin sınıflandırılması için, harf ve rakamlardan oluşan simge

<u>GMDN Tanımı</u>: Avrupa Birliği tarafından geliştirilmiş bir isimlendirme sistemidir. Benzer tıbbi ürünleri (ilaçlar hariç) ortak isimler altında toplamaktadır. (Dilatör-lakrimal, Dilatör-boru, Çapak-kranial, Kanüllerrahim, Kateter-embolektomi...vb.)

<u>GMDN Kodu</u>: Avrupa Birliği tarafından geliştirilmiş bir isimlendirmenin rakamlardan oluşan simgesi

**<u>UNSPSC Tanımı</u>**: (Birleşmiş Milletler Standart Ürün ve Hizmet Kodları) Tüm sektörlerin kullandığı bir sınıflandırmadır. Tıbbi cihaz dışında diğer sektörleri de ilgilendiren kodlar içermektedir. (Kuru

| HAZIRLAYAN                            | KURUMU:                         | YAYIN TARİHİ: Haziran 2014 |
|---------------------------------------|---------------------------------|----------------------------|
| Stok Takip ve Analiz Daire Başkanlığı | Türkiye Kamu Hastaneleri Kurumu | REVİZYON NO:01             |
| Stok Yönetim Birimi                   | Mali Hizmetler Kurum Başkan     | REV. TARİHİ:               |
|                                       | Yardımcılığı                    |                            |

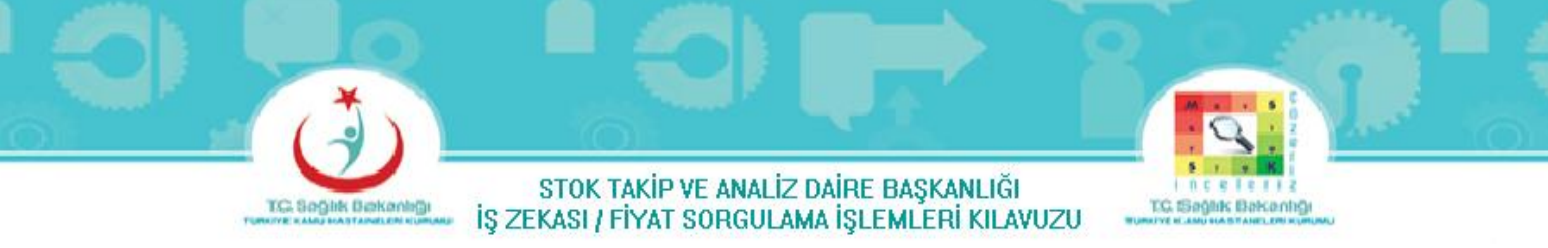

Duvarlı - Tek Odalı Karbondioksit İnkübatörleri, Jel Filtrasyon Donanımı, Kapsül Filtreleri, Kapiller Elektroforez Düzeneği...vb.)

**<u>UNSPSC Kodu</u>**: Birleşmiş Milletler Standart Ürün ve Hizmet Kodları küresel tüm sektörlere açık bir sınıflandırmanın rakamlardan oluşan simgesi

#### MKYS FİYAT SORGULAMADA METİN İÇERİĞİ ARAMA BUTONLARI

| Makbuz Tarihi                                                                                                    |
|----------------------------------------------------------------------------------------------------|
| Arasında 01/01/2014 40-21/05/2014 40                                                                                                    |
| İhale Tarihi     İhale Kayıt No       Araşında     🖏 -                                                                                                    |
| Fiyat Arahğı<br>Arasında -                                                                                                    |
| Üst Kurum Adı İli Birlik/Bağlı Kurum Adı Sağlık Tesisi/Kurum Adı<br>-Değer Seç ▼ HİÇBIRİ ▼ -Değer Seç ▼ -Değer Seç ▼                                                  |
| * Taşınır Kodu Malzeme Tanımı Malzeme Tanımı Malzeme Açıklaması                                                                                                    |
| herhangi birini içerir 150-03 💌 eşt / joinde 💌Değer Seç 💌 eşt / joinde 💌Değer Seç 💌 eşt / joinde 💌                                                                    |
| Alm Yöntemi     Tedarik Türü     Tedarikçi       -Değer Seç     \$ATINALMA     \$eşt / ignde     -Değer Seç       Ölçü     Bütçe Türü       -Değer Seç     -Değer Seç |
| Jenerik Adı İlaç/Tıbbi Sərf/Tıbbi Cihaz Bərkodu ATC Dəl Kodu ATC Kodu                                                                                                 |
| eşit / içinde 🔽Değer Seç 🔽Değer Seç 🔽 benzer (desen eşleme)Değer Seç 💌 herhangi birini içerirDeğer Seç 💌                                                              |
|                                                                                                    |
| eşit değil / içinde değil anımı UNSPSC Kodu UNSPSC Tanımı                                                                                                    |
| küçüktür = Seç ▼ -Değer Seç ▼ -Değer Seç ▼                                                                                                    |
| büyüktür                                                                                                    |
| küçüktür veya eşittir                                                                                                    |
| büyüktür veya eşittir                                                                                                    |
| boş                                                                                                    |
| bos dečil 🔻                                                                                                    |

Şekil 4: MKYS Fiyat Sorgulamada Metin İçeriği Arama Bölmesi

Şekil-4'de görülen Malzeme Tanımı, Yeni Malzeme Tanımı, Malzeme Açıklaması, Tedarikçi , Jenerik Adı butonlarında görülen özellikler; incelenecek metinlerin içerisinde arama yapmak için özellik sağlar. ( eşit/içinde, eşit değil/ içinde değil, küçüktür, büyüktür...vb.)

| HAZIRLAYAN                            | KURUMU:                         | YAYIN TARİHİ: Haziran 2014 |
|---------------------------------------|---------------------------------|----------------------------|
| Stok Takip ve Analiz Daire Başkanlığı | Türkiye Kamu Hastaneleri Kurumu | REVİZYON NO:01             |
| Stok Yönetim Birimi                   | Mali Hizmetler Kurum Başkan     | REV. TARİHİ:               |
|                                       | Yardımcılığı                    |                            |

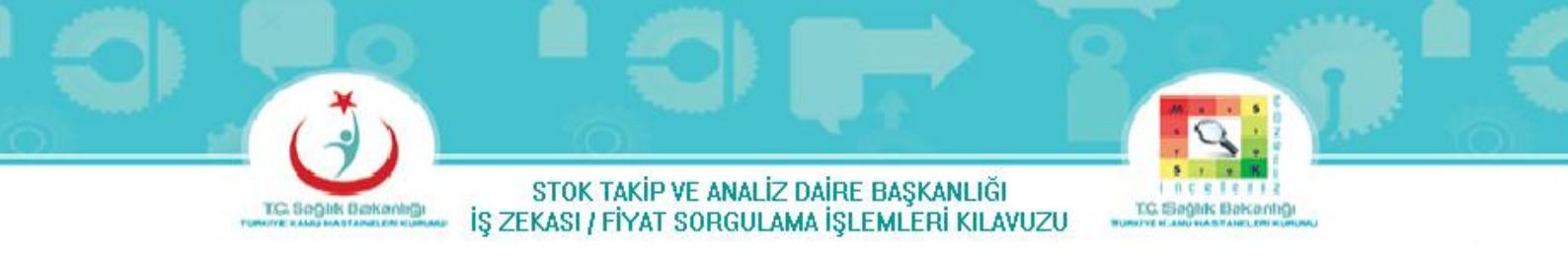

#### ÖRNEK

Örnek olarak Açık İhale Usulü alım yapılacak Asiklovir 250mg flakon içeren ilacın fiyat sorgulamasını yaparak, yaklaşık maliyetini bulalım;

1- Makbuz Tarihi veya İhale Tarihi aralığı 6 aylık olarak belirleyelim.

#### TARİH SEÇME BUTONU

| Makbuz Tarihi<br>Arasında 21/11/2013 20-21/05/2014 20-                                                                                                    |          |
|----------------------------------------------------------------------------------------------------|----------|
| Ihale Tarihi     Ihale Kayıt No       Arasında     Ko-       Bo                                                                                                    |          |
| Fiyat Aralığı<br>Arasında -                                                                                                    |          |
| Üst Kurum Adı İli Birlik/Bağlı Kurum Adı Sağlık Tesisi/Kurum Adı<br>Değer Seç ▼Değer Seç ▼Değer Seç ▼                                                                                                    |          |
| * Taşınır Kodu         Malzeme Tanımı         Yeni Malzeme Tanımı         Malzeme Açıklaması           herhangi birin içerir 150-03         ▼         eşit / içinde         ▼         eşit / içinde         ▼         eşit / içinde         ▼         eşit / içinde         ▼         eşit / içinde         ▼         eşit / içinde         ▼         eşit / içinde         ▼         eşit / içinde         ▼         eşit / içinde         ▼         eşit / içinde         ▼         eşit / içinde         ▼         eşit / içinde         ▼         ■         ▼         eşit / içinde         ▼         ■         ▼         ■         ■         ■         ■         ■         ■         ■         ■         ■         ■         ■         ■         ■         ■         ■         ■         ■         ■         ■         ■         ■         ■         ■         ■         ■         ■         ■         ■         ■         ■         ■         ■         ■         ■         ■         ■         ■         ■         ■         ■         ■         ■         ■         ■         ■         ■         ■         ■         ■         ■         ■         ■         ■         ■         ■         ■         ■                                                                                                    |          |
| Alm Yöntemi         Tedarikçi          Değer Seç         v          Değer Seç         v           eşit / jonde         v                                                                                                    |          |
| Ölçü         Bütçe Türü           -Değer Seç         I           -Değer Seç         I                                                                                                    |          |
| Jenerik Adı     İlaç/Tibbi Sari/Tibbi Gihaz Barkodu     ATC Dal Kodu     ATC Kodu       eşit / içinde <ul> <li>-Değer Seç</li> <li>-Değer Seç</li> <li>benzer (desen eşleme)</li> <li>-Değer Seç</li> <li>herhangi birini içerir</li> <li>-Değer Seç</li> <li>-Değer Seç</li></ul> |          |
| GMDN Kodu         GMDN Tanımı         UNSPSC Kodu         UNSPSC Tanımı          Değer Seç         x        Değer Seç         x        Değer Seç         x                                                                                                    | ıfirla 🗸 |

Şekil 5: MKYS Fiyat Sorgulama Ekranı Tarih Seçme Bölmesi

2- Üst Kurum Adı olarak Türkiye Kamu Hastaneleri Kurumu seçilmelidir.

#### **ÜST KURUM SEÇME BUTONU-1-**

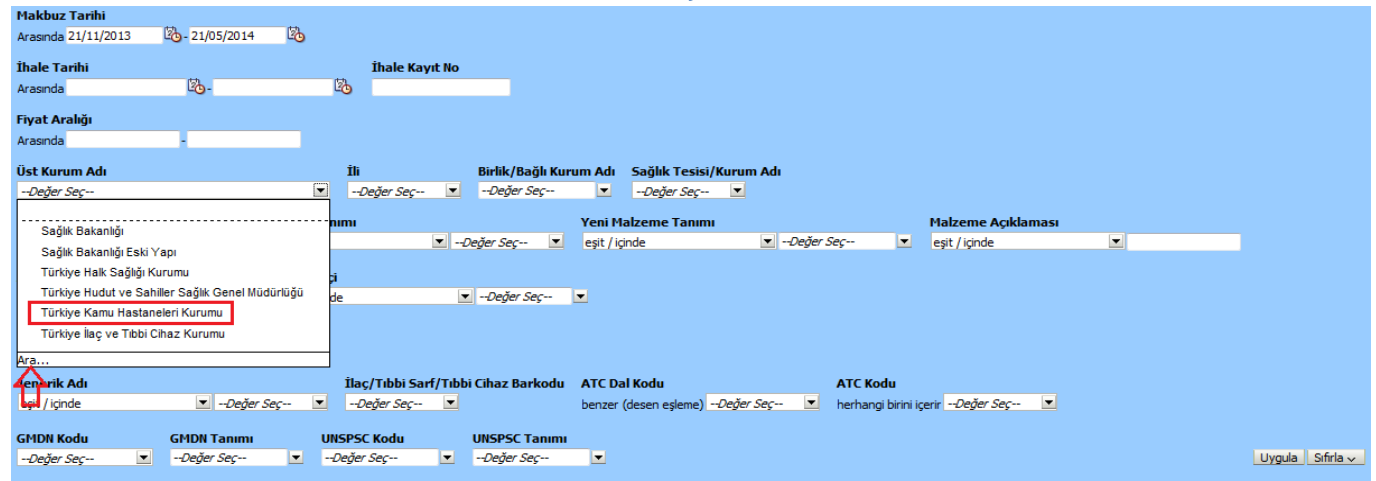

#### Şekil 6: MKYS Fiyat Sorgulama Ekranı Üst Kurum Seçme Bölmesi-1-

| HAZIRLAYAN                            | KURUMU:                         | YAYIN TARİHİ: Haziran 2014 |
|---------------------------------------|---------------------------------|----------------------------|
| Stok Takip ve Analiz Daire Başkanlığı | Türkiye Kamu Hastaneleri Kurumu | REVİZYON NO:01             |
| Stok Yönetim Birimi                   | Mali Hizmetler Kurum Başkan     | REV. TARİHİ:               |
|                                       | Yardımcılığı                    |                            |

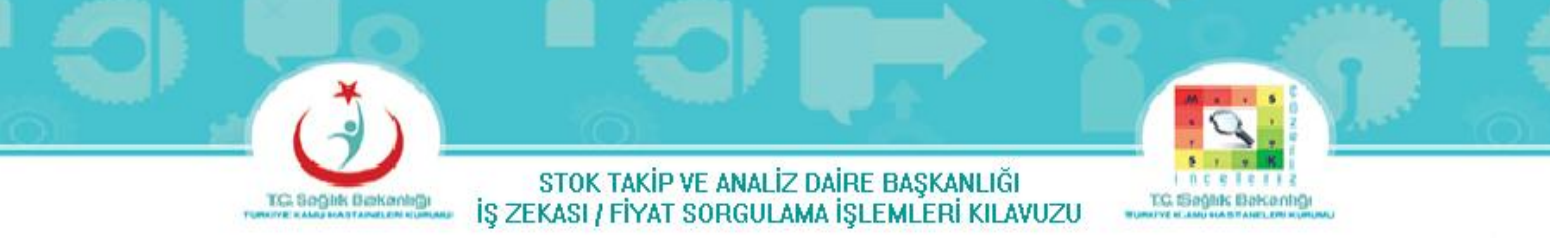

MKYS Fiyat Sorgulama Ekranındaki Üst Kurum Adındaki "–Değer Seç—" butonuna tıklandığında Şekil-6 ekranı gelir. Şekil-6 ekranındaki "Ara…" butonuna tıklandığında Şekil-7 Ekranı gelir.

|                                                                                                    |                                                                                        |                        |          | ÜST KU                          | RUM SEÇM                                                         | E BUTONU-2                                   | -                |          |                  |
|----------------------------------------------------------------------------------------------------|----------------------------------------------------------------------------------------|------------------------|----------|---------------------------------|------------------------------------------------------------------|----------------------------------------------|------------------|----------|------------------|
| Makbuz Tarihi<br>Arasında 21/11/2013                                                                                                    | 21/05/2014                                                                             | 26                     |          |                                 |                                                                  |                                              |                  |          |                  |
| <b>İhale Tarihi</b><br>Arasında                                                                                                    | B-                                                                                     | İhale<br>🖄             | Kayıt No |                                 |                                                                  |                                              |                  |          |                  |
| Fiyat Aralığı<br>Arasında                                                                                                    |                                                                                        |                        |          |                                 |                                                                  |                                              |                  |          |                  |
| Üst Kurum Adı<br>Değer Seç                                                                                                    |                                                                                        | Ìli<br><i>■Değer S</i> | eç 💌     | Birlik/Bağlı Kurur<br>Değer Seç | n Adı Sağlık Tesisi/Ku                                           | urum Adı                                     |                  |          |                  |
| Değerleri Seç                                                                                                    |                                                                                        |                        | ×        |                                 | /eni Malzeme Tanımı                                              |                                              | Malzeme Açıklama | 151      |                  |
| Değerler<br>Adı Başlatır<br>Ara<br>Sağlık Bakanlığı<br>Sağlık Bakanlığı Eski<br>Türkiye Haki Sağlığı<br>Türkiye Hudut ve Sa<br>Türkiye Kamı Hasta<br>Türkiye İlaç ve Tibbi | V<br>Büyük/Küçi<br>Kurumu<br>Miller Sağık Genel Müdürk<br>İnler Kurumu<br>Cıhaz Kurumu | ik Harfe Duyarlı       |          | ihaz Barkodu                    | eşit / içinde<br>ATC Dal Kodu<br>benzer (desen eşleme) <i>—D</i> | -Ueger Seç ATC Kodu eger Seç      herhangi b | ▼ eşit / içinde  | <u>v</u> |                  |
|                                                                                                    |                                                                                        |                        | -        | -Değer Seç                      | <b>v</b>                                                         |                                              |                  |          | Uygula Sifirla 🗸 |
| Vardm                                                                                                    |                                                                                        | Tamam                  | İntal    |                                 |                                                                  |                                              |                  |          |                  |
| - an onit                                                                                                    |                                                                                        | - anam                 | -press   |                                 |                                                                  |                                              |                  |          |                  |

Şekil 7: MKYS Fiyat Sorgulama Ekranı Üst Kurum Seçme Bölmesi-2-

Şekil-7 ekranında Türkiye Kamu Hastaneleri Kurumu'nun üzerine gelip tıklanarak işaretlenip, "Tamam" butonuna basılır.

Not: Şekil-7- Görülen;

| Büyük/Küçük Harfe Duyarlı | 🔲 Büyük/Küçük Harfe Duyarlı |
|---------------------------|-----------------------------|
| 🕂                         | 😲                           |
|                           |                             |

Onay kutucuğu seçildiğinde Büyük Harfe duyarlı

Onay kutucuğu seçilmezse Küçük Harfe duyarlı

**3-** İl olarak Tüm İllerimiz seçilmelidir.

MKYS Fiyat Sorgulama Ekranındaki İli bölmesindeki "–Değer Seç—" butonuna tıklandığında Şekil-8 ekranı gelir. Şekil-8 ekranındaki "Ara…" butonuna tıklandığında Şekil-9 Ekranı gelir.

| HAZIRLAYAN                            | KURUMU:                         | YAYIN TARİHİ: Haziran 2014 |
|---------------------------------------|---------------------------------|----------------------------|
| Stok Takip ve Analiz Daire Başkanlığı | Türkiye Kamu Hastaneleri Kurumu | REVİZYON NO:01             |
| Stok Yönetim Birimi                   | Mali Hizmetler Kurum Başkan     | REV. TARİHİ:               |
|                                       | Yardımcılığı                    |                            |

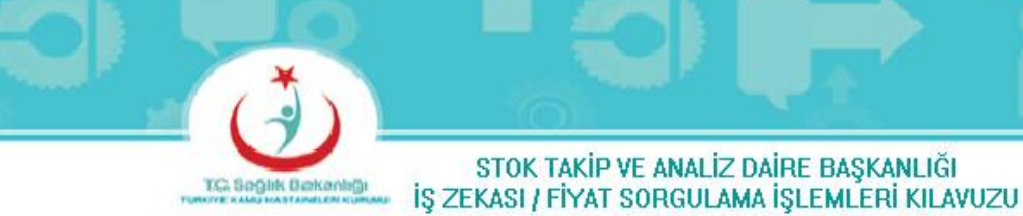

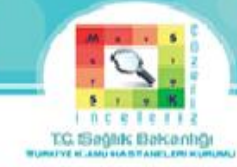

#### **İL SEÇME BUTONU-1-**

| Makbuz Larini               |                 |     |                               |                               |                                |                      |                          |                  |
|-----------------------------|-----------------|-----|-------------------------------|-------------------------------|--------------------------------|----------------------|--------------------------|------------------|
| Arasında 21/11/2013         | 21/05/2014 ···· | ÊO  |                               |                               |                                |                      |                          |                  |
| İhale Tarihi                |                 |     | İhale Kayıt N                 | D                             |                                |                      |                          |                  |
| Arasında                    | 120 -           |     | 20                            |                               |                                |                      |                          |                  |
| Fiyat Aralığı               |                 |     |                               |                               |                                |                      |                          |                  |
| Arasında                    |                 |     |                               |                               |                                |                      |                          |                  |
| Üst Kurum Adı               | İli             |     | Birlik/Bağlı Kurum A          | dı Sağlık Tesisi/K            | Curum Adı                      |                      |                          |                  |
| Türkiye Kamu Has 💌          | Değer Seç       | -   | Değer Seç                     | Değer Seç                     |                                |                      |                          |                  |
| * Taşınır Kodu              |                 | ê 1 | Fanımı                        |                               | Yeni Malzeme Tanımı            |                      | Malzeme Açıklaması       |                  |
| herhangi birini içerir 150- |                 | e   | •                             | Değer Seç 💌                   | eşit / içinde 💌                | Değer Seç 💌          | eşit / içinde            |                  |
| Alım Yöntemi                | AFYONKARAHISAR  | ri  | ikçi                          |                               |                                |                      |                          |                  |
| Değer Seç 🔳                 |                 | ig  | çinde                         | <ul> <li>Değer Seç</li> </ul> |                                |                      |                          |                  |
| Ölçü                        |                 |     |                               |                               |                                |                      |                          |                  |
| Değer Seç 🗷                 | ANTALYA         | Ŧ   |                               |                               |                                |                      |                          |                  |
| Jenerik Adı                 | Ara             |     | İlaç/Tıbbi Sarf/Tı            | bbi Cihaz Barkodu             | ATC Dal Kodu                   | ATC Kodu             |                          |                  |
| eşit / içinde               | 🔳Değer Seç-     | -   | <ul> <li>Değer Seç</li> </ul> |                               | benzer (desen eşleme)Değer Seç | 🗷 herhangi birini iç | ;erir <i>Değer Seç</i> 💌 |                  |
| GMDN Kodu                   | GMDN Tanımı     |     | UNSPSC Kodu                   | UNSPSC Tanımı                 |                                |                      |                          |                  |
| Değer Seç 💌                 | Değer Seç       | -   | Değer Seç                     | Değer Seç                     | ▼                              |                      |                          | Uygula Sıfirla 🗸 |
|                             |                 |     |                               |                               |                                |                      |                          |                  |

Şekil 8: MKYS Fiyat Sorgulama Ekranı İl Belirleme Bölmesi-1-

#### **İL SEÇME BUTONU -2-**

| İli Birlik/Bağlı Kurum Adı Sağlık Tesisi/Kurum Adı |             | İli | İli Birlik/Bağlı Kurum Adı Sağlık Tesisi/Kurum Adı      |
|----------------------------------------------------|-------------|-----|---------------------------------------------------------|
| Değer Seç 💌Değer Seç 💌                             |             | 0   | Değer Seç 💌Değer Seç 💌                                  |
| Değerleri Seç                                      | ×           | D   | Değerleri Seç 🛛 📓                                       |
| Kullanılabilir                                     | Seçili 🧳    | к   | Kullanılabilir 🙌 Seçili                                 |
| Ad Başlatr                                         |             | ,   | Ad Başlatr NULL ADANA                                   |
| Ara Ø Büyük/Küçük Harfe Duyarlı                    |             |     | Ara V Büyük/Küçük Harfe Duyarlı ADIYAMAN AFYONKARAHİSAR |
| ADANA E Taşı                                       |             |     | AKSARAY<br>Tasi AMASYA                                  |
| ADITAMAN =                                         |             |     | ANKARA<br>ANTALYA                                       |
| AMASYA<br>AMASYA                                   | aşı         |     | Tümünü Taşı<br>ARTVİN                                   |
| ANTALYA Kaldir                                     |             |     | Kaldr AČRI                                              |
| ARTVİN 🔣                                           | Λ           |     | BARTIN<br>BARTIN                                        |
| AĞRI Tümünü K<br>BALIKESİR                         | kdir 🗛      |     |                                                         |
| BARTIN<br>BATMAN                                   |             |     | BURDUR                                                  |
| RAYRIRT                                            |             |     | BILECIK T                                               |
| Yardm                                              | Tamam İptal |     | Yardm Iptal                                             |

Şekil 9: MKYS Fiyat Sorgulama Ekranı İl Belirleme Bölmesi-2-

Şekil-9-A Ekranındaki "Tümünü Taşı" butonuna basıldığında Tüm İller sağ tarafa geçer. (Şekil-9-B) Sonra "Tamam" butonuna basılır.

4- Aradığımız ürün ilaç olduğu için Taşınır kodu 150-03 seçilir.

5- Aradığımız ilacı malzeme tanımından veya jenerik adından veya ilaç barkodundan sorgulayabiliriz.

a) Malzeme Tanımından Sorgulama

| HAZIRLAYAN                            | KURUMU:                         | YAYIN TARİHİ: Haziran 2014 |
|---------------------------------------|---------------------------------|----------------------------|
| Stok Takip ve Analiz Daire Başkanlığı | Türkiye Kamu Hastaneleri Kurumu | REVİZYON NO:01             |
| Stok Yönetim Birimi                   | Mali Hizmetler Kurum Başkan     | REV. TARİHİ:               |
|                                       | Yardımcılığı                    |                            |

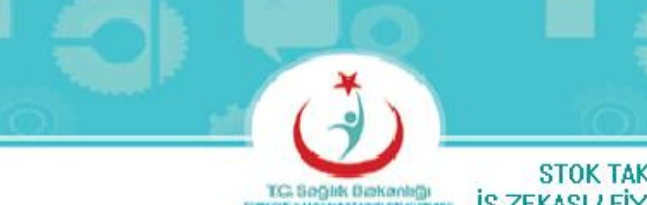

#### MALZEME TANIMI SEÇME BUTONU -1-

| Makbuz Tarihi             |                |                            |                    |              |                                                                           |                     |              |                    |   |                  |
|---------------------------|----------------|----------------------------|--------------------|--------------|---------------------------------------------------------------------------|---------------------|--------------|--------------------|---|------------------|
| Arasında 21/11/2013       | 21/05/2014     | 20                         |                    |              |                                                                           |                     |              |                    |   |                  |
|                           |                |                            |                    |              |                                                                           |                     |              |                    |   |                  |
| İhale Tarihi              |                |                            | İhale Kayıt No     |              |                                                                           |                     |              |                    |   |                  |
| Arasında                  | 20-            | 20                         |                    |              |                                                                           |                     |              |                    |   |                  |
|                           |                |                            |                    |              |                                                                           |                     |              |                    |   |                  |
| Fiyat Araligi             |                |                            |                    |              |                                                                           |                     |              |                    |   |                  |
| Arasında                  |                |                            |                    |              |                                                                           |                     |              |                    |   |                  |
| Üst Kunum Adı             | Ťli            | Rielik / Račh K            | urum Adı Səğlık    | Torici/K     | urum Adı                                                                  |                     |              |                    |   |                  |
| Tidday Kamalia =          |                | Dažas Cas                  |                    | C I CSISI/IX |                                                                           |                     |              |                    |   |                  |
| Turkiye Kamu Has 💌        | NULL;ADANA;ADI | -Deger Seç                 | -Degi              | er seç       |                                                                           |                     |              |                    |   |                  |
| * Taşınır Kodu            |                | Malze                      | eme Tanımı         |              |                                                                           | Yeni Malzeme Tanımı |              | Malzeme Açıklaması |   |                  |
| herhangi birini icerir 15 | 0-03           | <ul> <li>esit /</li> </ul> | icinde             |              | -Deăer Sec                                                                | esit / icinde       | ▼Değer Sec ▼ | esit / icinde      | - |                  |
|                           |                |                            |                    | [            |                                                                           |                     |              |                    |   |                  |
| Alım Yöntemi              | Tedarik Türü   | Tedarikçi                  |                    |              |                                                                           |                     |              |                    |   |                  |
| Deňer Sec 🔻               | Deňer Ser 🔻    | esit / icinde              |                    | Deăer        |                                                                           |                     |              |                    |   |                  |
|                           |                |                            |                    |              | KIRSCHNER TELTMATKAP UCLU/SUNGU/TROKAR/YIVLTUCLU/ZEYTINLTTTANYUM/COCR TUM |                     |              |                    |   |                  |
| Ölcü                      | Bütce Türü     |                            |                    |              | P 16                                                                      |                     |              |                    |   |                  |
| Ončes Can                 | Dažas Cas      |                            |                    |              | PREXET 500 MG IV 1 FLAKON                                                 |                     |              |                    |   |                  |
| -Deger Seç                | -veyer seç     |                            |                    |              | PROSTAT BIYOPSI IGNESI KILAVUZU                                           |                     |              |                    |   |                  |
| Jenerik Adı               |                | İla                        | ac/Tibbi Sarf/Tibb | i Cihaz B    | SPANC PREXET DUD MG I                                                     | IV I FLAKON         |              |                    |   |                  |
| arit / irinda             | 💌 - Dečer G    |                            | Dačar Sacur        |              |                                                                           |                     |              |                    |   |                  |
| eşit / içi ide            | -veyo s        | с <u>,- ш</u> п            | vego seç 🔝         | i i          | Diðer/Ara                                                                 |                     |              |                    |   |                  |
| CMDN Kodu                 | CMDN Tanımı    | IINCDS                     | SC Kodu            | LINEDECT     | Panty                                                                     |                     |              |                    |   |                  |
|                           |                | UNSF:                      | SC KOUU            | UNSFSC       |                                                                           |                     |              |                    |   | In the lot h     |
| Deger Seç                 | -Deger Seç     | Dege                       | er seç 🗵           | Deger 5      | ¶ <sup>™</sup>                                                            |                     |              |                    |   | Uygula Sifirla 🗸 |
|                           |                |                            |                    |              | —                                                                         |                     |              |                    |   |                  |

Şekil 10: MKYS Fiyat Sorgulama Ekranı Malzeme Tanımı Seçme Bölmesi-1-

MKYS Fiyat Sorgulama Ekranındaki Malzeme Tanımındaki "–Değer Seç—" butonuna tıklandığında Şekil-10 ekranı gelir. Şekil-10 ekranındaki "Diğer/Ara…" butonuna tıklandığında Şekil-11-A Ekranı gelir.

| HAZIRLAYAN                            | KURUMU:                         | YAYIN TARİHİ: Haziran 2014 |
|---------------------------------------|---------------------------------|----------------------------|
| Stok Takip ve Analiz Daire Başkanlığı | Türkiye Kamu Hastaneleri Kurumu | REVİZYON NO:01             |
| Stok Yönetim Birimi                   | Mali Hizmetler Kurum Başkan     | REV. TARİHİ:               |
|                                       | Yardımcılığı                    |                            |

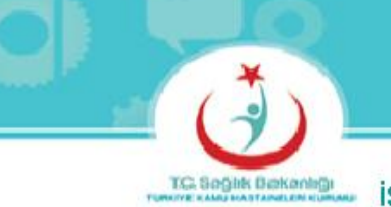

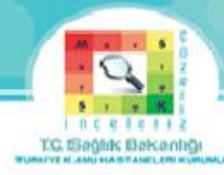

#### MALZEME TANIMI SEÇME BUTONU-2-

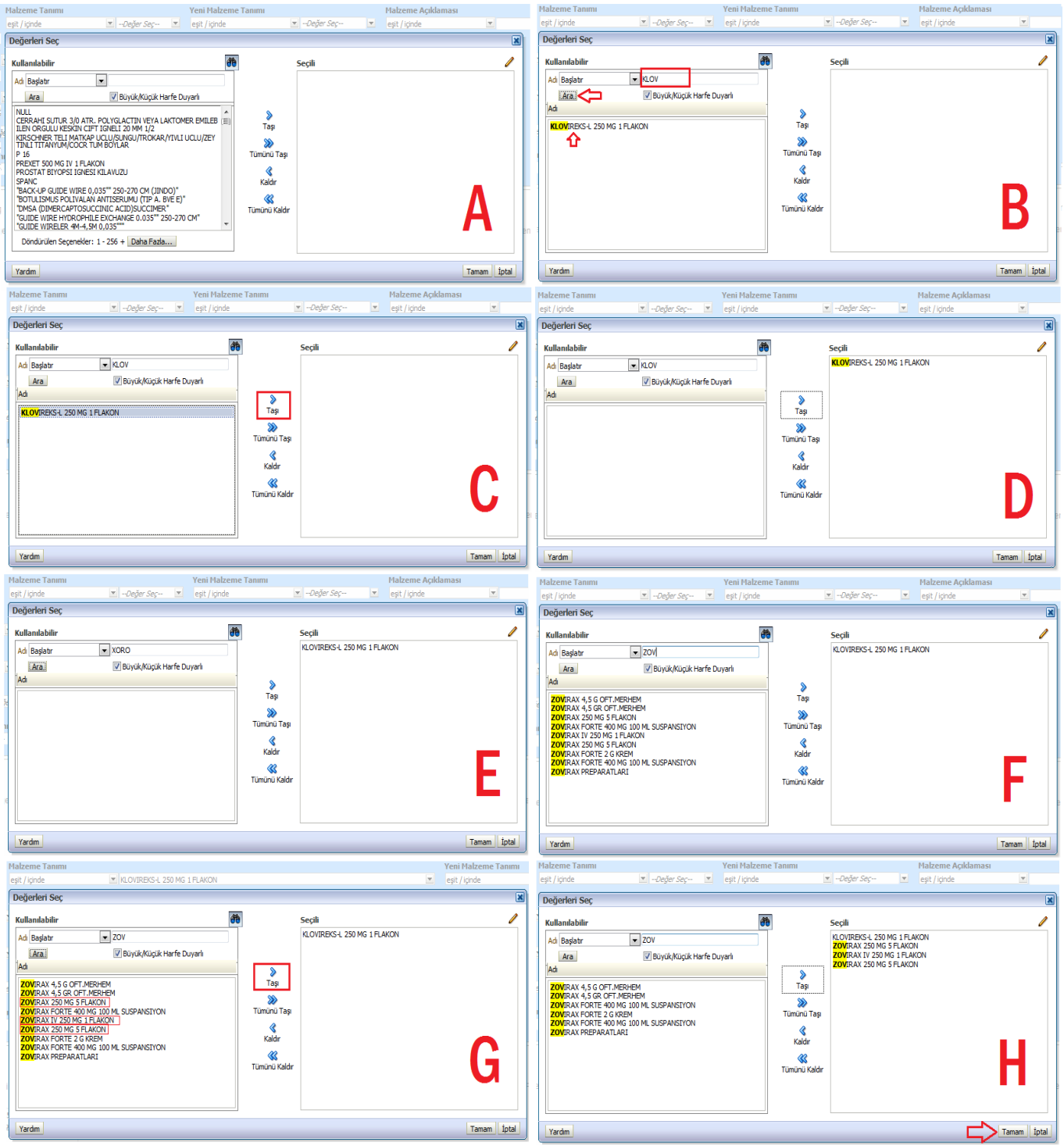

Şekil 11: MKYS Fiyat Sorgulama Ekranı Malzeme Tanımı Seçme Bölmesi-2-

|                                       | 1                               |                            |
|---------------------------------------|---------------------------------|----------------------------|
| HAZIRLAYAN                            | KURUMU:                         | YAYIN TARİHİ: Haziran 2014 |
| Stok Takip ve Analiz Daire Başkanlığı | Türkiye Kamu Hastaneleri Kurumu | REVİZYON NO:01             |
| Stok Yönetim Birimi                   | Mali Hizmetler Kurum Başkan     | REV. TARİHİ:               |
|                                       | Yardımcılığı                    |                            |

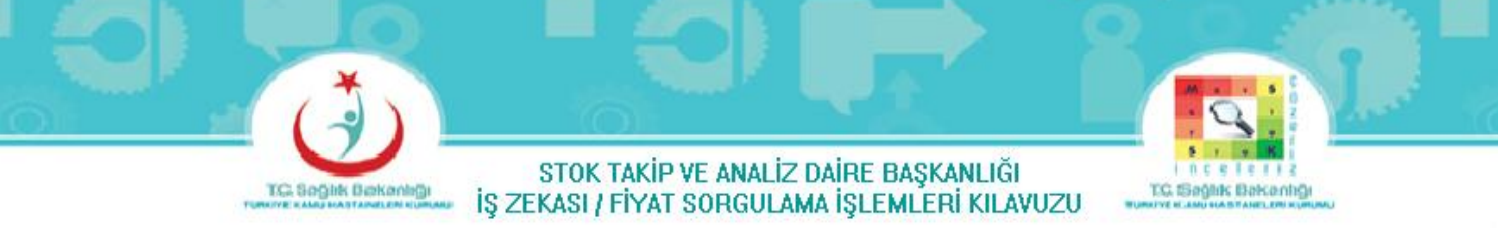

Asiklovir 250mg flakon jenerik adındaki ilaç piyasada 3 çeşit bulunmaktadır.

Bunlar ; 1. Klovireks-L 250mg 1 Flakon

- 2. Xorox 250mg 5 Flakon
- 3. Zovirax 250mg 5 Flakon

3 İlaçta Şekil-11'de olduğu gibi tek tek aranmalıdır. Şekil-11-B'de olduğu gibi 1. aranacak ilacın 2 veya daha fazla harfi yazılarak "Ara" butonuna basılır. Ekrana gelen ilacın Şekil-11-C'de olduğu gibi üzerine tıklanarak işaretlenip, "Taşı" butonuna basıldığında ilaç sağ tarafa geçer. (Şekil-11-D) Sonra tekrar diğer aranacak ilaçlar sorgulanır. 2.Aranacak ilaç bulunamadığından (Şekil-11-E) 3. aranacak ilaca geçilir. 3.Aranacak ilacın 2 veya daha fazla harfi yazılarak "Ara" butonuna basılır. (Şekil-11-F) Ekrana gelen verilerden sorgulamak istediğimiz dozdaki ilaçlar (Şekil-11-G) tek tek tıklanıp işaretlenerek, "Taşı" butonuna basıldığında ilaçlar sağ tarafa geçer.(Şekil-11-H) Aranacak bütün ilaçlar bittikten sonra "Tamam" butonuna basılır.

**b)** Jenerik Adında Sorgulama

|                           |              |                                   |                |                 | JENE              |           | SECM          |            | JION          | 0-1-                           |                                  |                  |
|---------------------------|--------------|-----------------------------------|----------------|-----------------|-------------------|-----------|---------------|------------|---------------|--------------------------------|----------------------------------|------------------|
| Makbuz Tarihi             |              |                                   |                |                 |                   |           |               |            |               |                                |                                  |                  |
| Arasında 21/11/2013       | 21/05        | 2014 🖄                            |                |                 |                   |           |               |            |               |                                |                                  |                  |
| İhale Tarihi              |              |                                   | İhale Kay      | ıt No           |                   |           |               |            |               |                                |                                  |                  |
| Arasında                  | 20-          | <b>2</b> 6                        |                |                 |                   |           |               |            |               |                                |                                  |                  |
| Court Aughte              |              |                                   |                |                 |                   |           |               |            |               |                                |                                  |                  |
| Araenda                   |              |                                   |                |                 |                   |           |               |            |               |                                |                                  |                  |
| -                         |              |                                   |                |                 |                   |           |               |            |               |                                |                                  |                  |
| Üst Kurum Adı             | Ili          | Birlik/Bağlı K                    | (urum Adı      | Sağlık Tesisi/H | urum Adı          |           |               |            |               |                                |                                  |                  |
| Türkiye Kamu Has 💌        | NULL;ADANA;  | ADI 💌Deger Seç                    |                | Deger Seç       |                   |           |               |            |               |                                |                                  |                  |
| * Taşınır Kodu            |              | Malzeme Tanımı                    |                |                 | Yeni Malzen       | ne Tanımı |               |            | Malzeme Açık  | laması                         |                                  |                  |
| herhangi birini içerir 15 | 0-03         | <ul> <li>eşit / içinde</li> </ul> |                | 💌Değer Seç-     | - 🗷 eşit / içinde | -         | Değer Seç     | •          | eşit / içinde |                                |                                  |                  |
| Alım Yöntemi              | Tedarik Türi | i Tedarikci                       |                |                 |                   |           |               |            |               |                                |                                  |                  |
| Değer Seç 💌               | Değer Seç    | <ul> <li>eşit / içinde</li> </ul> |                | 💌Değer          | Seç 💌             |           |               |            |               |                                |                                  |                  |
|                           |              |                                   |                |                 |                   |           |               |            |               |                                |                                  |                  |
| Ölçü                      | Bütçe Türü   |                                   |                |                 |                   |           |               |            |               |                                |                                  |                  |
| Değer Seç 💌               | Değer Seç    | •                                 |                |                 |                   |           |               |            |               |                                |                                  |                  |
| Jenerik Adı               |              |                                   |                |                 |                   |           | İlaç/Tıbbi Sa | rf/Tibbi C | ihaz Barkodu  | ATC Dal Kodu                   | ATC Kodu                         |                  |
| eşit / içinde             | -            | Değer Seç                         |                |                 |                   |           | Değer Seç     | -          |               | benzer (desen eşleme)Değer Seç | herhangi birini içerirDeğer Seç- | - 🔳              |
| GMDN Kodu                 | GMDN1        | %5 Dekstroz Laktatlı F            | Ringer 500 ml  | Solüsyon        |                   | (E)       |               |            |               |                                |                                  |                  |
| Değer Sec                 | ✓Değer       | %5 Dekstroz Laktatli F            | Ringer 100 mil | Solusyon        |                   |           |               |            |               |                                |                                  | Uygula Sıfirla 🗸 |
|                           |              | %5 Dekstroz Laktatlı F            | Ringer 1000 m  | Solüsyonu       |                   |           |               |            |               |                                |                                  |                  |
|                           | ľ            | %5 Dekstroz Laktatlı F            | Ringer 150 ml  | Solüsyon        |                   |           |               |            |               |                                |                                  |                  |
|                           | i            |                                   | Ringer 500 ml  | Solüsyon        |                   |           |               |            |               |                                |                                  |                  |
|                           | [            | 85 Dekstroz Laktatlı F            | Ringer 500 ml  | Solüsyonu       |                   | -         |               |            |               |                                |                                  |                  |
|                           |              | l l                               | 11             |                 |                   | 4         |               |            |               |                                |                                  |                  |
|                           | P            |                                   |                |                 |                   |           |               |            |               |                                |                                  |                  |
|                           |              |                                   |                |                 |                   |           |               |            |               |                                |                                  |                  |

#### JENERİK ADI SEÇME BUTONU-1-

Şekil 12: MKYS Fiyat Sorgulama Ekranı jenerik Adı Seçme Bölmesi-1-

| HAZIRLAYAN                            | KURUMU:                         | YAYIN TARİHİ: Haziran 2014 |
|---------------------------------------|---------------------------------|----------------------------|
| Stok Takip ve Analiz Daire Başkanlığı | Türkiye Kamu Hastaneleri Kurumu | REVİZYON NO:01             |
| Stok Yönetim Birimi                   | Mali Hizmetler Kurum Başkan     | REV. TARİHİ:               |
|                                       | Yardımcılığı                    |                            |

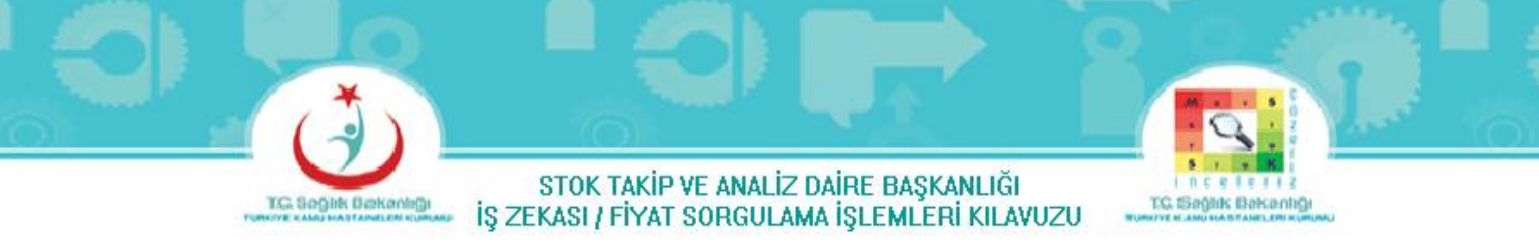

MKYS Fiyat Sorgulama Ekranındaki Jenerik Adındaki "–Değer Seç—" butonuna tıklandığında Şekil-12 ekranı gelir. Şekil-12 ekranındaki "Diğer/Ara…" butonuna tıklandığında Şekil-13-A Ekranı gelir.

| JENERİK ADI SEÇME BUTONU-2-                                                                                                    |                                                         |                                |                                                                                                    |                                                                                                    |                                          |  |
|----------------------------------------------------------------------------------------------------|---------------------------------------------------------|--------------------------------|----------------------------------------------------------------------------------------------------|----------------------------------------------------------------------------------------------------|------------------------------------------|--|
| Jenerik Adı                                                                                                    |                                                         | İlaç/Tıbbi Sarf/Tıbbi Cihi     | Jenerik Adı                                                                                                    |                                                                                                    | İlaç/Tıbbi Sarf/Tıbbi Cih                |  |
| eşit / içinde 💌Değer Seç                                                                                                    |                                                         | <ul> <li>-Değer Seç</li> </ul> | eşit / içinde 📃Değer Seç                                                                                       |                                                                                                    | <ul> <li>-Değer Seç</li> </ul>           |  |
| Değerleri Seç                                                                                                    |                                                         | ×                              | Değerleri Seç                                                                                                  |                                                                                                    | ×                                        |  |
| Kullanilabilir         Image: Comparison of the state of the state of the sta | Seçili<br>Taşı<br>Xumunu Taş<br>Kaldır<br>Tumunu Kaldır | A                              | Kullanılabilir<br>Ad Başlatr<br>ASU<br>ASU<br>ASU<br>ASU<br>ASU<br>ASU<br>ASU<br>ASU                           | Seçili<br>Taş<br>Taş<br>Kadar<br>Tümünü Taş<br>Kadar                                                         | B                                        |  |
| Yardm<br>Jenerik Adı                                                                                                    |                                                         | Tamam İptal                    | Yardım<br>Jenerik Adı                                                                                          |                                                                                                    | Tamam İptal<br>İlaç/Tıbbi Sarf/Tıbbi Cih |  |
| eşit / ipide                                                                                                    |                                                         | -Degerseç-                     | eşit / içinde 💽Deger Seç                                                                                       |                                                                                                    | Deger Seç                                |  |
| Değerleri Seç                                                                                                    |                                                         | ×                              | Değerleri Seç                                                                                                  |                                                                                                    | ×                                        |  |
| Kullanilabilir<br>Ad Begletr ▼ ASIK<br>Ad Begletr ▼ ASIK<br>Add Segletr ▼ ASIK<br>Addovr 200 mg Tablet<br>Askovr 200 mg Tablet<br>Segletry 200 mg Tablet<br>Segletry 200 mg Tablet                                                                                                    | Seçili<br>Tap<br>Tuninu Tap<br>Kaldr<br>Tuninu Kaldr    | C                              | Kullandabilir ASIK<br>Ad Baylatr ASIK<br>Ad Baylatr ASIK<br>Ad<br>Ad<br>Add<br>Add<br>Add<br>Add<br>Add<br>Add | Seçili<br>Asilêovî 250 mg Flaton<br>Asilêovî 250 mg Flaton<br>Taşı<br>Turnurû Taşı<br>Kaddr<br>Turnurû Kaldr | D                                        |  |
| Yardm                                                                                                    |                                                         | Tamam İptal                    | Yardim                                                                                                    |                                                                                                    | Tamam İptal                              |  |

Şekil 13: MKYS Fiyat Sorgulama Ekranı jenerik Adı Seçme Bölmesi-2-

Jenerik Adı Asiklovir 250mg flakon sorgulanırken 2 veya daha fazla harfi yazılıp, "Ara" butonuna basılır. (Şekil-13-B) Eğer ara butonuna basıldığında istenilen Jenerik Ad ekrana gelmezse "Büyük/Küçük Harfe Duyarlı" butonundaki onay kutucuğunun işareti kaldırılır. Ekrana gelen jenerik adın Şekil-13-C'de olduğu gibi üzerine tıklanarak işaretlenip, "Taşı" butonuna basıldığında ilaç sağ tarafa geçer. (Şekil-13-D) Jenerik Ad sağ tarafa geçtikten sonra "Tamam" butonuna basılır.

**Not**: İlaç fiyat sorgulama yapılırken barkod veya isim yerine jenerik ada göre sorgulama yapılırsa, o jeneriğe sahip tüm ilaçların fiyatları sorgulanmış olur.

| HAZIRLAYAN                            | KURUMU:                         | YAYIN TARİHİ: Haziran 2014 |
|---------------------------------------|---------------------------------|----------------------------|
| Stok Takip ve Analiz Daire Başkanlığı | Türkiye Kamu Hastaneleri Kurumu | REVİZYON NO:01             |
| Stok Yönetim Birimi                   | Mali Hizmetler Kurum Başkan     | REV. TARİHİ:               |
|                                       | Yardımcılığı                    |                            |

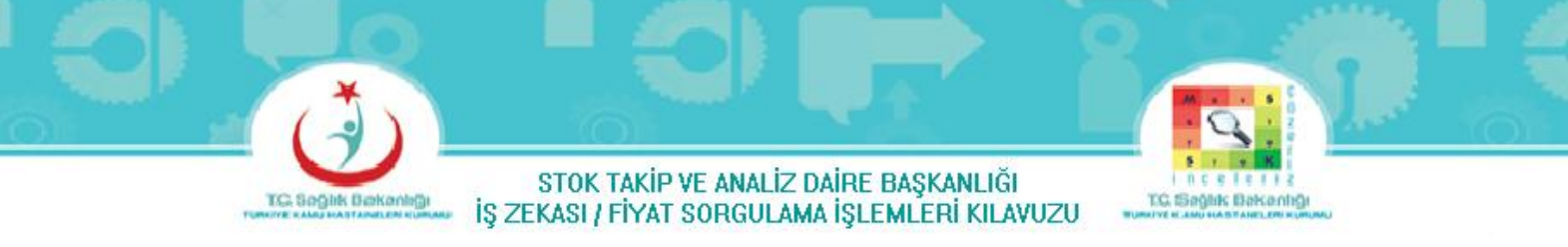

c) İlaç Barkodu Sorgulama

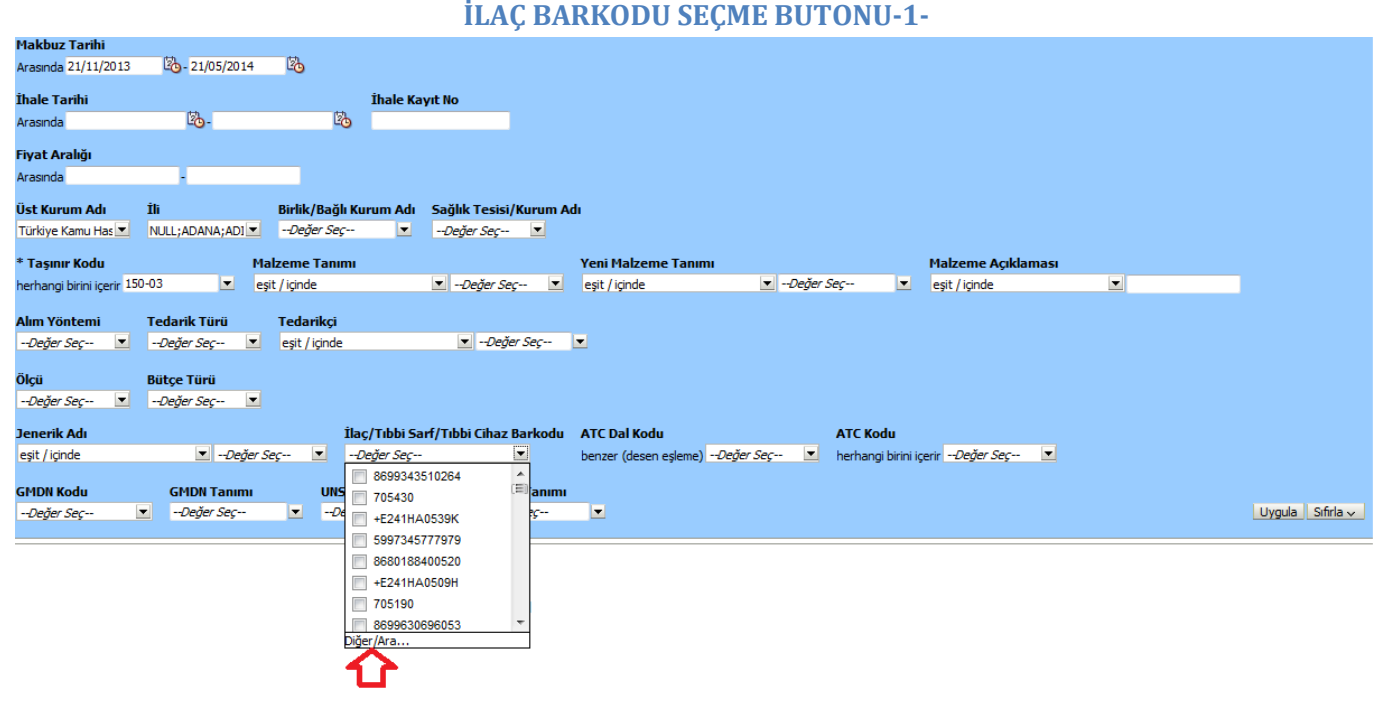

Şekil 14: MKYS Fiyat Sorgulama Ekranı İlaç Barkodu Seçme Bölmesi-1-

MKYS Fiyat Sorgulama Ekranındaki İlaç/Tıbbi Sarf/Tıbbi Cihaz Barkodundaki "–Değer Seç—" butonuna tıklandığında Şekil-14 ekranı gelir. Şekil-14 ekranındaki "Diğer/Ara…" butonuna tıklandığında Şekil-15-A Ekranı gelir.

| HAZIRLAYAN                            | KURUMU:                         | YAYIN TARİHİ: Haziran 2014 |
|---------------------------------------|---------------------------------|----------------------------|
| Stok Takip ve Analiz Daire Başkanlığı | Türkiye Kamu Hastaneleri Kurumu | REVİZYON NO:01             |
| Stok Yönetim Birimi                   | Mali Hizmetler Kurum Başkan     | REV. TARİHİ:               |
|                                       | Yardımcılığı                    |                            |

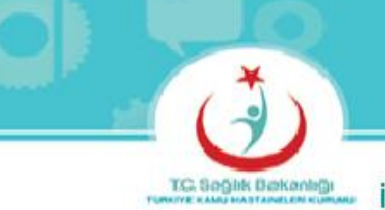

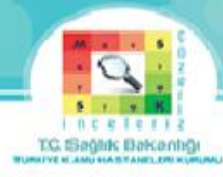

#### İLAÇ BARKODU SEÇME BUTONU-2-

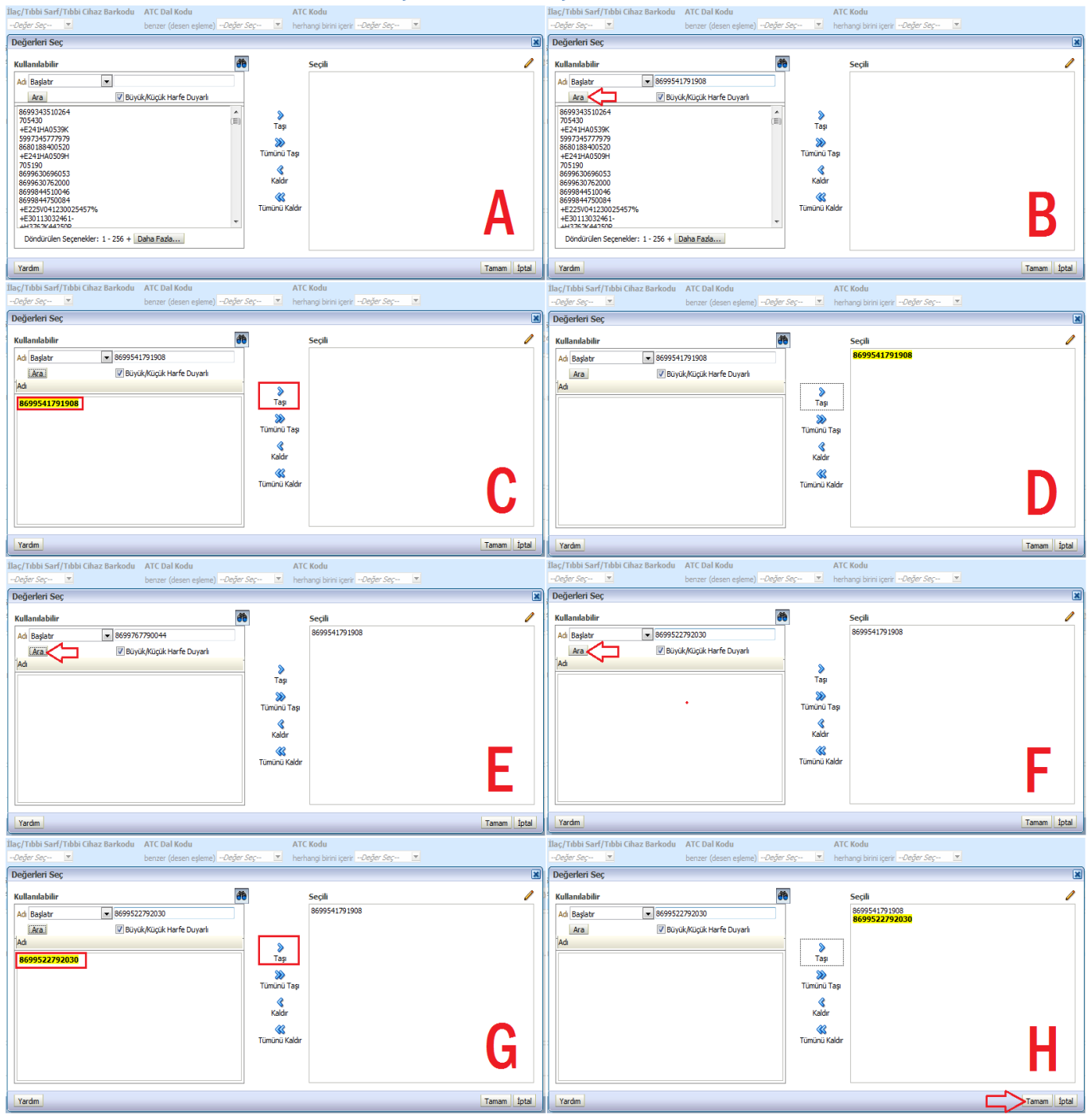

Şekil 15: MKYS Fiyat Sorgulama Ekranı İlaç Barkodu Seçme Bölmesi-2-

| HAZIRLAYAN                            | KURUMU:                         | YAYIN TARİHİ: Haziran 2014 |
|---------------------------------------|---------------------------------|----------------------------|
| Stok Takip ve Analiz Daire Başkanlığı | Türkiye Kamu Hastaneleri Kurumu | REVİZYON NO:01             |
| Stok Yönetim Birimi                   | Mali Hizmetler Kurum Başkan     | REV. TARİHİ:               |
|                                       | Yardımcılığı                    |                            |

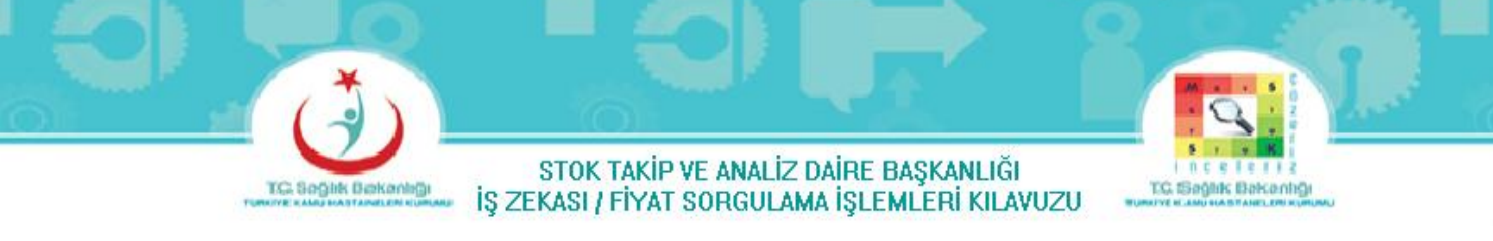

Asiklovir 250mg flakon jenerik adındaki ilaç piyasada 3 çeşit bulunmakta olup barkodları aşağıda belirtilmiştir.

Bunlar; 1. Klovireks-L 250mg 1 Flakonun Barkodu = 8699541791908

- 2. Xorox 250mg 5 Flakonun Barkodu = 8699767790044
- 3. Zovirax 250mg 5 Flakonun Barkodu = 8699522792030

3 İlaçta Şekil-15'de olduğu gibi tek tek aranmalıdır. Şekil-15-B'de olduğu gibi 1. aranacak ilacın barkodu yazılıp "Ara" butonuna basılır. Ekrana gelen ilacın barkodu Şekil-15-C'de olduğu gibi üzerine tıklanarak işaretlenip, "Taşı" butonuna basıldığında ilaç barkodu sağ tarafa geçer. (Şekil-15-D) Sonra tekrar diğer aranacak ilaç barkodları sorgulanır. 2. Ananacak ilaç barkodu bulunamadığından 3. aranacak ilaç barkoduna geçilir. (Şekil-15-E). 3. Aranacak ilacın barkoduda yazılıp "Ara" butonuna basılır. (Şekil-15-F) Ekrana gelen ilacın barkodunun üzerine tıklanıp işaretlenerek, "Taşı" butonuna basıldığında ilaç barkodu sağ tarafa geçer.( Şekil-15-G) Aranacak bütün ilaç barkodları bittikten sonra "Tamam" butonuna basılır. (Şekil-15-H)

4- Aradığımız ilacın Alım Yöntemi seçilmelidir.

|                                                       | ALIM YU                                    | N I EMI SEÇME BUTUNU                      | -1-                               |                  |
|-------------------------------------------------------|--------------------------------------------|-------------------------------------------|-----------------------------------|------------------|
| Makbuz Tarihi<br>Arasında 21/11/2013 🖄 - 21/05/2014 🕅 | )                                          |                                           |                                   |                  |
| İhale Tarihi                                          | İhale Kayıt No                             |                                           |                                   |                  |
| Arasında 🔯 -                                          | 20                                         |                                           |                                   |                  |
| Fiyat Aralığı                                         |                                            |                                           |                                   |                  |
| Ust Kurum Adı İli Birli                               | ik/Bağlı Kurum Adı 🛛 Sağlık Tesisi/Kurum A | dı                                        |                                   |                  |
| Türkiye Kamu Has 💌 NULL;ADANA;ADI 💌De                 | eğer Seç 💌Değer Seç 💌                      |                                           |                                   |                  |
| * Taşınır Kodu Malzem                                 | e Tanımı                                   | Yeni Malzeme Tanımı                       | Malzeme Açıklaması                |                  |
| herhangi birini içerir 150-03 💌 eşit / için           | nde 💌Değer Seç 💌                           | eşit / içinde 💽Değer Seç                  | <ul> <li>eşit / içinde</li> </ul> |                  |
| Alım Yöntemi                                          | Tedarik Türü                               | Tedarikçi                                 |                                   |                  |
| Değer Seç                                             | Değer Seç                                  | 💌 eşit / içinde                           | 💌Değer Seç 💌                      |                  |
| Madde 19 (Açık ihale usulü)                           |                                            |                                           |                                   |                  |
| Madde 21-b (Pazarlık usulü)                           |                                            |                                           |                                   |                  |
| Madde 21-f (Pazarlık usulü)                           |                                            |                                           |                                   |                  |
| Madde 22-d (Doğrudan Temin)                           | İlaç/Tıbbi Sarf/Tıbbi Cihaz Barkodu        | ATC Dal Kodu ATC Kod                      | lu                                |                  |
| Madde 22-f (Doğrudan Temin)                           | F 💌Değer Seç 💌                             | benzer (desen eşleme)Değer Seç 💌 herhangi | birini içerirDeğer Seç 💌          |                  |
| Madde 3-h (Sağlık Kurumlarından Yap. Alım)            |                                            |                                           |                                   |                  |
| Cerçeve Anlaşma (Münferit Sözleşme)                   | UNSPSC Kodu UNSPSC Tanımı                  |                                           |                                   |                  |
| Ara                                                   | Değer Seç 💌Değer Seç                       |                                           |                                   | Uygula Sıfirla 🗸 |
| $\hat{\mathbf{v}}$                                    |                                            |                                           |                                   |                  |
| U                                                     |                                            |                                           |                                   |                  |

Şekil 16: MKYS Fiyat Sorgulama Ekranı Alım Yöntemi Seçme Bölmesi-1-

| HAZIRLAYAN                            | KURUMU:                         | YAYIN TARİHİ: Haziran 2014 |
|---------------------------------------|---------------------------------|----------------------------|
| Stok Takip ve Analiz Daire Başkanlığı | Türkiye Kamu Hastaneleri Kurumu | REVİZYON NO:01             |
| Stok Yönetim Birimi                   | Mali Hizmetler Kurum Başkan     | REV. TARİHİ:               |
|                                       | Yardımcılığı                    |                            |

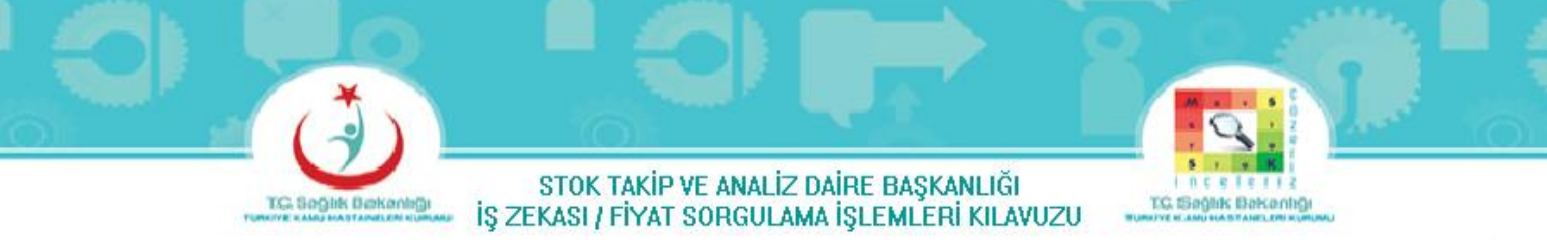

MKYS Fiyat Sorgulama Ekranındaki Alım Yöntemindeki "–Değer Seç—" butonuna tıklandığında Şekil-16 ekranındaki "Ara…" butonuna tıklandığında Şekil-16-A Ekranı gelir.

#### ALINE VÖNTERDI SEÇARE BUTONU-2. Ali Volateri - Degler Sey-V - Degler Sey-V - Degler S

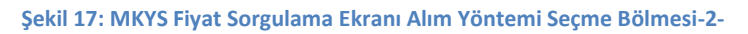

Yapacağımız ihale usulüne göre Alım Yöntemini seçmeliyiz. Şekil-17-A görüldüğü gibi Madde 19 (Açık ihale usulü)'un üzerini tıklayarak işaretleyip, "Taşı" butonuna basıldığında alım yöntemimiz sağ tarafa geçer, sonra "Tamam" butonuna basılır. (Şekil-17-B)

4- Aradığımız ilacı Tedarik Türü seçilmelidir.

#### TEDARİK TÜRÜ SEÇME BUTONU-1-

| Makbuz Tarihi                    |                                |                              |                    |                 |                               |                        |                    |                  |
|----------------------------------|--------------------------------|------------------------------|--------------------|-----------------|-------------------------------|------------------------|--------------------|------------------|
| Arasında 21/11/2013              | 21/05/2014                     | 20                           |                    |                 |                               |                        |                    |                  |
| İhale Tarihi                     |                                |                              | İhale Kayıt No     |                 |                               |                        |                    |                  |
| Arasında                         | 20-                            | 20                           |                    |                 |                               |                        |                    |                  |
| <b>Fiyat Aralığı</b><br>Arasında |                                |                              |                    |                 |                               |                        |                    |                  |
| Üst Kurum Adı                    | İli                            | Birlik/Bağlı Kur             | um Adı Sağlık 1    | resisi/Kurum Ad | dı                            |                        |                    |                  |
| Türkiye Kamu Has 💌               | NULL;ADANA;ADI 💌               | Değer Seç                    | 🔳Değer             | Seç 🗷           |                               |                        |                    |                  |
| * Taşınır Kodu                   | м                              | alzeme Tanımı                |                    |                 | Yeni Malzeme Tanımı           |                        | Malzeme Açıklaması |                  |
| herhangi birini içerir 1         | 50-03 💌 e                      | şit / içinde                 | 💌De                | ğer Seç 🔳 💌     | eşit / içinde                 | 🔹Değer Seç 🔹 💌         | eşit / içinde      |                  |
| Alım Yöntemi                     | Tedarik Türü                   | Tedarikçi                    |                    |                 |                               |                        |                    |                  |
| Madde 19 (Açık ih 💌              | Değer Seç 💌                    | eşit / içinde                | •                  | Değer Seç       |                               |                        |                    |                  |
| Ölçü<br>Değer Seç ▼              | SATINALMA                      |                              |                    |                 |                               |                        |                    |                  |
| Jenerik Adı                      | Ara                            | Ílaç,                        | Tibbi Sarf/Tibbi ( | Cihaz Barkodu   | ATC Dal Kodu                  | ATC Kodu               |                    |                  |
| eşit / içinde                    | Asiklovir :                    | 250 mg F 💌De                 | ğer Seç 💌          |                 | benzer (desen eşleme)Değer Se | ç 💌 herhangi birini iç | erirDeğer Seç 💌    |                  |
| GMDN Kodu                        | GMDN Tanımı                    | UNSPSC                       | Kodu l             | JNSPSC Tanımı   |                               |                        |                    |                  |
| Değer Seç                        | <ul> <li>-Değer Seç</li> </ul> | <ul> <li>-Değer :</li> </ul> | Seç 💌              | -Değer Seç      | •                             |                        |                    | Uygula Sıfirla 🗸 |
|                                  |                                |                              |                    |                 |                               |                        |                    |                  |

#### Şekil 18: MKYS Fiyat Sorgulama Ekranı Tedarik Türü Seçme Bölmesi-1-

| HAZIRLAYAN                            | KURUMU:                         | YAYIN TARİHİ: Haziran 2014 |
|---------------------------------------|---------------------------------|----------------------------|
| Stok Takip ve Analiz Daire Başkanlığı | Türkiye Kamu Hastaneleri Kurumu | REVİZYON NO:01             |
| Stok Yönetim Birimi                   | Mali Hizmetler Kurum Başkan     | REV. TARİHİ:               |
|                                       | Yardımcılığı                    |                            |

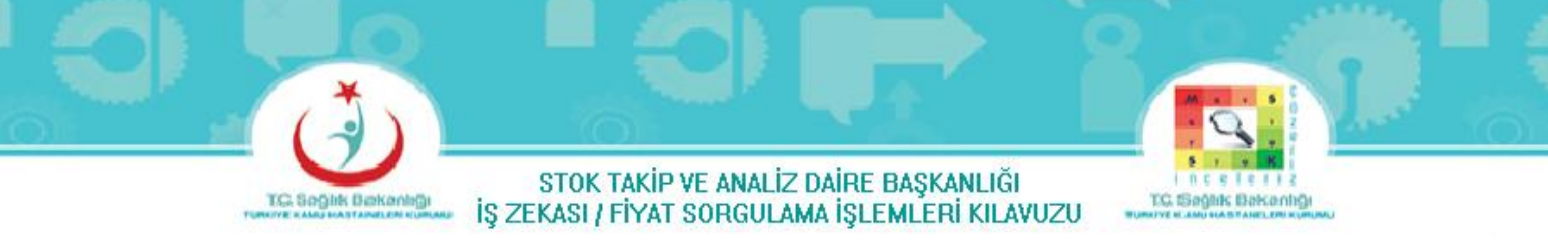

MKYS Fiyat Sorgulama Ekranındaki Tedarik Yöntemindeki "–Değer Seç—" butonuna tıklandığında Şekil-18 ekranı gelir. Şekil-18 ekranındaki "Ara…" butonuna tıklandığında Şekil-19-A Ekranı gelir.

#### **TEDARİK TÜRÜ SEÇME BUTONU-2-**

| Tedarik Türü Tedarikçi                  | Tedarik Türü Tedarikçi                 |
|-----------------------------------------|----------------------------------------|
| Değer Seç 💌 eşit / içinde 💌Değer Seç 💌  | Değer Seç 💌 eşit / içinde 💌Değer Seç 💌 |
| Değerleri Seç                           | Değerleri Seç                          |
| Kullanılabilir 🔁 Seçili                 | Kullanılabilir 🔴 Seçili 🥒              |
| Ad Başlətr                              | Adi Başlatır 💌 SATINALMA               |
| Ara V Büyük/Küçük Harfe Duyarlı         | Ara V Büyük/Küçük Harfe Duyarlı        |
| SATINALMA                               | >                                      |
| Тар                                     | Таз                                    |
| Timini Tan                              | Timimi Tan                             |
|                                         | turner tag                             |
| Kaldır                                  | Kaldr                                  |
| ▲ · · · · · · · · · · · · · · · · · · · | · · · · · · · · · · · · · · · · · · ·  |
| Tümünü Kaldır                           | Tümünü Kaldır                          |
|                                         |                                        |
|                                         |                                        |
|                                         |                                        |
| Tamam İpta                              | Vardm [ptal]                           |

Şekil 19: MKYS Fiyat Sorgulama Ekranı Tedarik Türü Seçme Bölmesi-2-

Tedarik Türü "Satınalma" seçilmelidir. Şekil-19-A'da görüldüğü gibi Satınalma'nın üzerine tıklanıp işaretleyerek, "Taşı" butonuna basıldığında tedarik türü sağ tarafa geçer, sonra "Tamam" butonuna basılır. (Şekil-19-B)

#### DOLDURULMUŞ MKYS FİYAT SORGULAMA EKRANI

| iyat Sorgulama İşlemleri                           |                                                                                                    |                |
|----------------------------------------------------|----------------------------------------------------------------------------------------------------|----------------|
| MKYS Fiyat Sorgulama Satnalma Yöntemleri Sorgulama | nasi 🛛 Malzeme Satnalma Analizi 🖉 Üniversiteler için MKYS Fiyat Sorgulama 👌 Yüksek Fiyat Sorgulama 👌 Satnalma Toplamlan                                                                                                    |                |
| _                                                  |                                                                                                    |                |
|                                                    |                                                                                                    |                |
|                                                    |                                                                                                    |                |
|                                                    | Makbuz Tarihi                                                                                                    |                |
|                                                    | Arasında 21/11/2013 120- 21/05/2014 120                                                                                                    |                |
|                                                    | İhale Tarihi İhale Kavıt No                                                                                                    |                |
|                                                    | Arasnda Bo- Bo                                                                                                    |                |
|                                                    |                                                                                                    |                |
|                                                    | Fiyat Aralığı                                                                                                    |                |
|                                                    | Arasında -                                                                                                    |                |
|                                                    | Úct Kurum Adu – Íli – Birlik/Raðik Kurum Adu Saðikk Tesisi/Kurum Adu                                                                                                    |                |
|                                                    |                                                                                                    |                |
|                                                    |                                                                                                    |                |
|                                                    | * Taşınır Kodu Malzeme Tanımı Yeni Malzeme Tanımı Malzeme Açıklaması                                                                                                    |                |
|                                                    | herhangi birihi içerir 150-03 🗴 eşit / içinde 🔽 - Değer Seç 🕱 eşit / içinde 🔍 - Değer Seç 🗴 eşit / içinde 🔍                                                                                                    |                |
|                                                    | Alas Västami Tadasik Tisti Tadasiksi                                                                                                    |                |
|                                                    | Amini Foncenini Fedarink Luru Fedarinky<br>Madda Joha Chillion V Dažar Carro V                                                                                                    |                |
|                                                    | Instruction and the second second sec |                |
|                                                    | Ölçü Bütçe Türü                                                                                                    |                |
|                                                    | Değer Seç 💌Değer Seç 💌                                                                                                    |                |
|                                                    |                                                                                                    |                |
|                                                    | Jenerik Adı İlaç/Tibbi Sart/Tibbi Cihaz Barkodu ATC Dal Kodu ATC Kodu                                                                                                    |                |
|                                                    | leşt / içinde 💌 Asiklovir 250 mg H 🖭 <i>Deger Seç</i> 💌 benzer (desen eşleme) <i>Deger Seç</i> 💟 herhangi birini içerir <i>Deger Seç</i> 💌                                                                                                    |                |
|                                                    | GMDN Kodu GMDN Tanımı LINSPSC Kodu LINSPSC Tanımı                                                                                                    |                |
|                                                    | Deder Ser VDeder Ser VDeder Ser V                                                                                                    | oula Sifirla 🗸 |
|                                                    |                                                                                                    | <b>\</b>       |
|                                                    |                                                                                                    | 4              |
|                                                    |                                                                                                    |                |

Şekil 20: Doldurulmuş MKYS Fiyat Sorgulama Bölmesi

| HAZIRLAYAN                            | KURUMU:                         | YAYIN TARİHİ: Haziran 2014 |
|---------------------------------------|---------------------------------|----------------------------|
| Stok Takip ve Analiz Daire Başkanlığı | Türkiye Kamu Hastaneleri Kurumu | REVİZYON NO:01             |
| Stok Yönetim Birimi                   | Mali Hizmetler Kurum Başkan     | REV. TARİHİ:               |
|                                       | Yardımcılığı                    |                            |

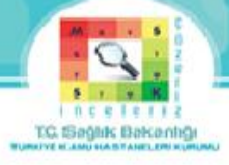

Şekil-20'de görüldüğü gibi Fiyat Sorgulama Ekranında istenilen bölmeler doldurulduktan sonra "Uygula" butonuna basılır, Şekil-21 Ekranı gelir.

#### YAKLAŞIK MALİYET EKRANI

|                              |                                       |                                                    | Alım Miktarı       | Kdv H          | Hariç Toplam Tutar                                 | Kdv Dahil Top                   | lam Tutai            | Ōrn                 | neklem Sa      | ayısı Er         | n Düşük Fi           | yat          | En Yüksek        | Fiyat                | Ortalam         | a Fiyat                | Referans<br>Fiyat En<br>Düşük Uyg<br>Fiyat | un h                   | teferans<br>Fiyat En<br>Yüksek Uy<br>Fiyat | gun                                           |                                                                        |                              |                               |                                                                                                    |
|------------------------------|---------------------------------------|----------------------------------------------------|--------------------|----------------|----------------------------------------------------|---------------------------------|----------------------|---------------------|----------------|------------------|----------------------|--------------|------------------|----------------------|-----------------|------------------------|--------------------------------------------|------------------------|--------------------------------------------|-----------------------------------------------|------------------------------------------------------------------------|------------------------------|-------------------------------|----------------------------------------------------------------------------------------------------|
| Barkod                       | Malzeme Açıklamas                     |                                                    |                    |                | 045 550                                            |                                 |                      |                     |                |                  |                      |              |                  | 20177                |                 |                        |                                            |                        |                                            |                                               |                                                                        |                              |                               |                                                                                                    |
| 369954179190<br>869952279203 | 8 KLOVIREKS-L 250<br>0 ZOVIRAX 250 MG | MG 1 FLAKON<br>5 FLAKON                            | 38.5               | 36             | 215.550,1690<br>134.821,0656                       |                                 | 232.794,<br>145.424, | 1825<br>7924        |                | 180              |                      | 4,9600       |                  | 7,0100               |                 | 5,6546                 |                                            | 5,6060                 |                                            | 5,7032                                        |                                                                        |                              |                               |                                                                                                    |
| Genel Toplan                 | 1                                     |                                                    | 64.53              | 36             | 350.371,2346                                       | 3                               | 78.218,9             | 750                 |                | 252              |                      | 4,7400       |                  | 7,3610               |                 | 5,6540                 |                                            | 5,6053                 |                                            | 5,7026                                        |                                                                        |                              |                               |                                                                                                    |
|                              |                                       |                                                    |                    |                |                                                    |                                 | Alm                  | Miktarı             | Kdv H          | ariç Toplam      | Tutar                | Kdv D        | ahil Toplam      | Tutar                | Örnekle         | m Sayısı               | En Düşük                                   | Fiyat                  | En Yükse                                   | ek Fiyat                                      | Ortalama Fiyat                                                         | Refe<br>Fiya<br>Düşü<br>Fiya | rans<br>t En<br>ik Uygun<br>t | Referans<br>Fiyat En<br>Yüksek Uygun<br>Fiyat                                                                           |
| Jenerik İlaç/Mai             | Izeme Tanımı                          |                                                    | Barkod<br>86005417 | M              | alzeme Agklamasi                                   |                                 |                      | 29.52               | ~              | 215              | 550 1600             |              | 222              | 204 1926             |                 | 10                     |                                            | 4 0600                 |                                            | 7.0100                                        |                                                                        | EAG                          | E 606                         | 0 5 70                                                                                                    |
| ASIKIOVIT 250 mj             | g Flakon                              |                                                    | 86995227           | 92030 Z        | OVIRAX 250 MG 5 FLAK                               | ON CON                          |                      | 26.00               | 0              | 134              | 1.821,0656           | 5            | 252              | .424,7924            | ł               | 7.                     | 2                                          | 4,9600                 |                                            | 7,3610                                        | ) 5,6<br>) 5,6                                                         | 525                          | 5,500                         | 4 5,77                                                                                                    |
| Asiklovir 250                | mg Flakon Toplar                      | n                                                  |                    |                |                                                    |                                 |                      | 64.53               | 6              | 350.             | 371,2346             | 5            | 378.             | 218,9750             |                 | 253                    | 2                                          | 4,7400                 |                                            | 7,3610                                        | ) 5,6                                                                  | 540                          | 5,605                         | 3 5,702                                                                                                    |
| Taşınır<br>Kodu              | Malzeme Tanımı                        | Malzeme Apklaması                                  | Barkod             | Etken<br>Madde | Jenerik Adı                                        | ATC                             | Tedarik<br>Türü      | Bütçe<br>Türü       | Ölçü<br>Birimi | Depocu<br>Fiyati | KDV<br>Dahil<br>Alm  | KDV<br>Orani | İndirim<br>Oranı | Alm<br>Fiyatı        | Alım<br>Miktarı | Kdv<br>Hariç<br>Toplam | Kdv<br>Dahil<br>Toplam                     | Makbuz<br>Tarihi       | Makbuz<br>No                               | Alım<br>Yöntemi                               | Tedarikçi<br>Firma                                                     | İhale<br>Tarihi              | Íhale<br>Kayıt No             | Kurum Adi                                                                                                    |
| 150-03-01-<br>8699522792030  | ZOVIRAX 250 MG 5<br>FLAKON            | ZOVIRAX 250 MG 5<br>FLAKON                         | 8699522792030      | Asiklovir      | Asildovir 250 mg Flakon                            | J05AB01<br>Acidovir             | SATINALM             | A DÖNER<br>SERMAYE  | ADET           | 66,570           | Fiyab<br>0 5,1192    | !            | 8                | 4,7400               | 7.35            | Tutar<br>34.839,0000   | Tutar<br>37.626,1200                       | 16/05/201              | 8737                                       | Madde 19<br>(Apk ihale<br>usulü)              | AKSEL ECZA<br>DEPOSUTICARET<br>ANONIM ŞIRKETI                          | 03/05/201                    | 3 20-49                       | İSTANBUL<br>OKMEYDANİ<br>EĞITIM VE<br>AD ASTURMA                                                                        |
| 150-03-01-01-<br>09-17-01    | KLOVIREKS-L 250 MG 1<br>FLAKON        | KLOVIREKS-L 250 MG 1<br>FLAKON                     | 8699541791908      | Asiklovir      | Asiklovir 250 mg Flakon                            | JOSABO 1<br>Acidovir            | SATINALM             | A DÖNER<br>SERMAYE  | ADET           | 9,750            | 0 6,0469             | 1            | 8                | 5,5990               | 2.001           | 11.198,0000            | 12.093,8400                                | 06/02/201              | 1783                                       | Madde 19<br>(Açk ihale<br>usulü)              | GÜL ECZA<br>DEPOSU SANAYI<br>VE TICARET<br>ANONIM ŞÎRKETI              | 15/01/201                    | 3 190491                      | HASTANESI<br>ISTANESI<br>ISTANEL KANUNI<br>SULTAN<br>SULEYMAN EĞITIM<br>VE ARAŞTIRMA                                    |
| 150-03-01-<br>8699522792030  | ZOVIRAX 250 MG 5<br>FLAKON            | ZOVIRAX 250 MG 5<br>FLAKON                         | 8699522792030      | Asiklovir      | Asildovir 250 mg Flakon                            | JOSABO1<br>Acidovir             | SATINALM             | A DÖNER<br>SERMAYE  | ADET           | 66,570           | 0 5,6146             | •            | 8                | 5,1987               | 2.00            | 10.397,4000            | 11.229,1920                                | 28/04/201              | 730                                        | Madde 19<br>(Açık ihale<br>usulü)             | ABAY ECZA<br>DEPOSU SANAYI<br>VE TİCARET AŞ                            | 27/01/201                    | 4 189805                      | ANKARA COCUK<br>SAĞLIĞI VE<br>HASTALIKLARI<br>HEMATOLOJİ<br>ONKOLOJİ EĞİTİM<br>VE ARAŞTIRMA                             |
| 150-03-01-<br>8699522792030  | ZOVIRAX 250 MG 5<br>FLAKON            | ZOVIRAX 250 MG 5<br>FLAKON                         | 8699522792030      | Asiklovir      | Asildovir 250 mg Flakon                            | J05AB01<br>Acidovir             | SATINALM             | A DÖNER<br>SERMAYE  | ADET           | 66,570           | 0 5,9389             | 1            | 8                | 5,4990               | 1.50            | 8.248,5000             | 8.908,3800                                 | 05/05/201              | 381                                        | Madde 19<br>(Açık ihale<br>usulü)             | YENÍ DÍCLE<br>ECZA DEPOSU<br>MEDÍKAL<br>TÍCARET<br>LÍMÍTED<br>CIDVETÍ  | 02/04/201                    | 4 2014/24694                  | HASTANESI<br>DİYARBAKIR<br>ÇOCUK<br>HASTALIKLARI<br>HASTANESİ                                                           |
| 150-03-01-01-<br>09-17-01    | KLOVIREKS-L 250 MG 1<br>FLAKON        | ZOVIRAX 250 MG 5<br>FLAKON                         | 8699522792030      | Asiklovir      | Asildovir 250 mg Flakon                            | J05AB01<br>Acidovir             | SATINALM             | A DÖNER<br>SERMAYE  | ADET           | 66,570           | 0 5,8709             | 1            | 8                | 5,4360               | 1.50            | 8.154,0000             | 8.806,3200                                 | 16/05/201              | 908                                        | Madde 19<br>(Açık ihale<br>usulü)             | YENI DICLE<br>ECZA DEPOSU<br>MEDIKAL<br>TICARET<br>LIMITED<br>SIRKITI. | 16/12/201                    | 3 2013/164436                 | ŞANLILIRFA<br>ÇOCUK<br>HASTALIKLARI<br>HASTANESÎ                                                                        |
| 150-03-01                    | KLOVIREKS-L 250 MG 1<br>FLAKON        | KLOVIREKS-L 250 MG 1<br>FLAKON                     | 8699541791908      | Asiklovir      | Asildovir 250 mg Flakon                            | J05A801<br>Acidovir             | SATINALM             | A DÖNER<br>SERMAYE  | ADET           | 9,750            | 0 6,5448             |              | 8                | 6,0600               | 1.25            | 7.575,0000             | 8.181,0000                                 | 23/12/201              | 8789                                       | Madde 19<br>(Açık ihale<br>usulü)             | GÜL ECZA<br>DEPOSU SANAYİ<br>VE TİCARET<br>ANONİM ŞİRKETİ              | 01/11/201                    | 2 2012/134696                 | ANTALYA EĞİTİM<br>VE ARAŞTIRMA<br>HASTANESİ                                                                             |
| 150-03-01-<br>8699522792030  | ZOVIRAX 250 MG 5<br>FLAKON            | ZOVIRAX 250 MG 5<br>FLAKON                         | 8699522792030      | Asiklovir      | Asidovir 250 mg Flakon                             | J0SAB01<br>Acidovir             | SATINALM             | A DÖNER<br>SERMAYE  | ADET           | 66,570           | 0 5,1192             | 1            | 8                | 9 4,7400             | 1.44            | 6.825,6000             | 7.371,6480                                 | 07/05/201              | 8853                                       | Madde 19<br>(Açık ihale<br>usulü)             | AKSEL ECZA<br>DEPOSUTICARET<br>ANONIM ŞİRKETİ                          | 03/05/201                    | 3 201337923                   | İSTANBUL ŞİŞLİ<br>HAMİDİYE ETFAL<br>EĞİTİM VE<br>ARAŞTIRMA<br>HASTANESİ                                                 |
| 150-03-01-01-                | RLOVIREKS-L 250 MG 1<br>FLAKON        | FLAKON                                             | 8699541791908      | Asikiovir      | Asklovir 250 mg Plakon                             | JOSABO1<br>Acidovir             | SATINALM             |                     | ADET           | 9,750            | 0 6,1992             |              | 8                | 5,7400               | 1.12            | 6.428,8000             | 6.943,1040                                 | 23/12/201              | 3 869                                      | Madde 19<br>(Açık ihale<br>usulü)             | GUL ECZA<br>DEPOSU SANAYI<br>VE TICARET<br>ANONIM ŞİRKETİ              | 12/03/201                    | 2 2013/5731                   | ANKARA SINCAN<br>DR.NAFIZ KOREZ<br>DEVLET<br>HASTANESI<br>12MIR DR.REHCET                                               |
| 09-17-01                     | FLAKON                                | PLAKON                                             | 0099341791900      | Aanotti        | Autorit 200 mg Haron                               | Acidovir                        | JA T I TAL           | SERMAYE             |                | 5,730            | 5,7152               |              |                  | 5,2500               | 1.201           | 0.340,0000             | 0.033,0400                                 | 27/04/201              |                                            | (Açık ihale<br>usulü)                         | VE TİCARET<br>ANONİM ŞİRKETİ                                           | 23/10/201                    | 2013/123032                   | UZ ÇOCUK<br>HASTALIKLARI VE<br>CERRAHISI<br>EĞİTİM VE<br>ARAŞTIRMA<br>HASTANESI                                         |
| 150-03-01-01-<br>09-17-01    | KLOVIREKS-L 250 MG 1<br>FLAKON        | KLOVIREKS-L 250 MG 1<br>FLAKON                     | 8699541791908      | Asiklovir      | Asidovir 250 mg Flakon                             | J05AB01<br>Aciclovir            | SATINALN             | A DONER<br>SERMAY   | ADET           | 9,750            | 6,0199               | ,<br>        | 8                | 0 5,5740             | 1.10            | 0 6.131,4000           | 6.621,9120                                 | 02/12/201              | 3 6063                                     | Madde 19<br>(Agk ihale<br>usulü)              | GUL ECZA<br>DEPOSU SANAYİ<br>VE TİCARET<br>ANONİM ŞİRKET               | 24/04/201                    | 3 2013/33397                  | GAZIANTEP<br>ÇOCUK<br>HASTALIKLARI<br>HASTANESİ                                                                         |
| 150-03-01-01-<br>09-17-01    | FLAKON                                | FLAKON                                             | 8699541791908      | Asikoovir      | Asidovir 250 mg Hakon                              | Aciclovir                       | SATINALN             | SERMAY              | E              | 9,750            | 6,0975               |              | 8                | 5,6460               | 1.00            | 5.646,0000             | 6.097,6800                                 | 19/03/201              | 1 131                                      | Madde 19<br>(Açık ihale<br>usulü)             | DEPOSU SANAYI<br>VE TİCARET<br>ANONIM ŞİRKET                           | 08/04/201                    | 3 26637                       | BURSA<br>DÖRTÇELİK KADIN<br>DOĞUM VE ÇOCUK<br>HASTALIKLARI<br>HASTANESİ                                                 |
| 150-03-01-01-<br>09-17-01    | KLOVIREKS-L 250 MG 1<br>FLAKON        | KLOVIREKS-L 250 MG 1<br>FLAKON                     | 8699541791908      | Asiklovir      | Asidovir 250 mg Flakon                             | J05AB01<br>Aciclovir            | SATINALN             | IA DONER<br>SERMAYI | E              | 9,750            | 6,0465               |              | 8                | 5,5990               | 1.00            | 5.599,0000             | 6.046,9200                                 | 28/01/201              | • 1018                                     | Madde 19<br>(Agk ihale<br>usulü)              | GUL ECZA<br>DEPOSU SANAYI<br>VE TICARET<br>ANONIM ŞIRKET               | 15/01/201                    | 3 190491                      | ISTANBUL KANUNI<br>SULTAN<br>SÜLEYMAN EĞİTİM<br>VE ARAŞTIRMA<br>HASTANESİ                                               |
| 150-03-01-<br>8699541791908  | KLOVIREKS-L 250 MG 1<br>FLAKON        | KLOVIREKS-L 250 MG 1<br>FLAKON                     | 8699541791908      | Asildovir      | Asildovir 250 mg Flakon                            | J05AB01<br>Acidovir             | SATINALN             | ia döner<br>Sermayi | ADET           | 9,750            | 5,7132               | 2            | 8                | 5,2900               | 1.00            | 5.290,0000             | 5.713,2000                                 | 07/04/201              | 4 565                                      | Madde 19<br>(Apk ihale<br>usulü)              | GÜL ECZA<br>DEPOSU SANAYİ<br>VE TİCARET<br>ANONİM ŞİRKET               | 25/10/201                    | 3 2013/125832                 | İZMİR DR.BEHÇET<br>UZ ÇOCUK<br>HASTALİKLARI VE<br>CERRAHİSİ<br>EĞİTİM VE<br>ARAŞTIRMA<br>HASTANESİ                      |
| 150-03-01-01-<br>09-17-01    | KLOVIREKS-L 250 MG 1<br>FLAKON        | KLOVIREKS-L 250 MG 1<br>FLAKON                     | 8699541791908      | Asiklovir      | Asidovir 250 mg Flakon                             | J05AB01<br>Aciclovir            | SATINALN             | A DÖNER<br>SERMAYI  | ADET           | 9,750            | 7,5708               |              | 8                | 0 7,0100             | 70              | 4.907,0000             | 5.299,5600                                 | 28/11/201              | 3 46055                                    | Madde 19<br>(Açık ihale<br>usulü)             | GÜL ECZA<br>DEPOSU SANAYİ<br>VE TİCARET<br>ANONİM ŞİRKET               | 23/02/201                    | 2 2012/6674                   | GAZIANTEP 25<br>ARALIK DEVLET<br>HASTANESI                                                                              |
| 150-03-01-<br>8699522792030  | ZOVIRAX 250 MG 5<br>FLAKON            | ZOVIRAX 250 MG 5<br>FLAKON                         | 8699522792030      | Asildovir      | Asildovir 250 mg Flakon                            | J05AB01<br>Aciclovir            | SATINALN             | IA DONER<br>SERMAYI | E              | 66,570           | 10 5,1192            | 2            | 8                | 0 4,7400             | 1.00            | 4.740,0000             | 5.119,2000                                 | 17/04/201              | 4 7578                                     | Madde 19<br>(Apk ihale<br>usulü)              | AKSEL ECZA<br>DEPOSUTICARET<br>ANONIM ŞİRKET                           | 03/05/201                    | 3 201337923                   | ISTANBUL ŞIŞLI<br>HAMİDİYE ETFAL<br>EĞİTİM VE<br>ARAŞTIRMA<br>HASTANESİ                                                 |
| 150-03-01-01-<br>09-17-01    | KLOVIREKS-L 250 MG 1<br>FLAKON        | KLOVIREKS-L 250 MG 1<br>FLAKON                     | 8699541791903      | Asildovir      | Asildovir 250 mg Flakon                            | 305AB01<br>Aciclovir            | SATINALN             | IA DÖNER<br>SERMAYI | ADET           | 9,750            | 10 5,7996            | 5            | 8                | 0 5,3700             | 80              | 9 4.296,0000           | 4.639,6800                                 | 14/03/201              | 4 4070                                     | Madde 19<br>(Agk ihale<br>usulü)              | GÜL ECZA<br>DEPOSU SANAYİ<br>VE TİCARET<br>ANONİM ŞİRKET               | 23/12/201                    | 3 147307                      | İSTANBUL<br>BAKIRKÖY<br>PROF.DR.MAZHAR<br>OSMAN RUH<br>SAĞLIĞI VE SİNİR<br>HASTALDCLARI<br>EĞITIM VE ARAŞ,<br>HASTANESİ |
| 150-03-01-<br>8699541791908  | KLOVIREKS-L 250 MG 1<br>FLAKON        | KLOVIREKS-L 250 MG 1<br>FLAKON                     | 8699541791908      | Asildovir      | Asidovir 250 mg Flakon                             | J05AB01<br>Aciclovir            | SATINALN             | IA DÖNER<br>SERMAYI | E ADET         | 9,750            | 10 5,5944            | 1            | 8                | 5,1800               | 80              | 4.144,0000             | 4.475,5200                                 | 21/02/201              | 4 482                                      | Madde 19<br>(Agk ihale<br>usulü)              | GÜL ECZA<br>DEPOSU SANAYI<br>VE TICARET<br>ANONIM ŞİRKET               | 02/07/201                    | 3 2013/66716                  | İZMİR TEPECİK<br>EĞİTİM VE<br>ARAŞTIRMA<br>HASTANESİ                                                                    |
| 150-03-01-<br>8699541791908  | FLAKON                                | RLOVIREKS-L 250 MG 1<br>FLAKON<br>ZOVIRAX 250 MG 5 | 8699522792030      | Asildovir      | Asildovir 250 mg Flakon<br>Asildovir 250 mg Flakon | J05AB01<br>Aciclovir<br>J05AB01 | SATINALN             | A DONER<br>SERMAY   | ADET           | 9,750            | 0 5,7672<br>0 5,1192 | 2            | 8                | 0 5,3400<br>0 4,7400 | 70              | 3.738,0000             | 4.037,0400                                 | 02/04/201<br>24/02/201 | 4 3123                                     | Madde 19<br>(Açık ihale<br>usulü)<br>Madde 19 | GUL ECZA<br>DEPOSU SANAYİ<br>VE TİCARET<br>ANONİM ŞİRKET<br>AKSEL ECZA | 03/05/201                    | 3 2013/116827<br>3 2049       | ADKARA ATATURK<br>EĞİTİM VE<br>ARAŞTIRMA<br>HASTANESİ<br>İSTANBUL                                                       |
| 150-03-01-01-                | ZOVIRAX IV 250 MG 1                   | ZOVIRAX 250 MG 5                                   | 8699522792030      | Asiklovir      | Asidovir 250 mg Flakon                             | J05AB01                         | SATINAL              |                     | ADET           | 66,570           | 6,5664               |              | 8                | 0 6,0800             | 57              | 0 3.465,6000           | 3.742,8480                                 | 27/11/201              | 3 3528                                     | (Aqk ihale<br>usulü)<br>Madde 19              | IMTAŞ ECZA                                                             | 17/10/201                    | 2 2012/119350                 | EĞİTİM VE<br>ARAŞTIRMA<br>HASTANESİ<br>İZMIR TEPECİK                                                                    |
| 09-41-04                     | PLAKON                                | FLAKON                                             |                    |                |                                                    | Aciclovir                       |                      | SERMAY              |                |                  |                      |              |                  |                      |                 |                        |                                            |                        |                                            | (Açık ihale<br>usulü)                         | DEPOSU VE<br>GEREÇLERÎ<br>SAN.VE<br>TÎC.LTD.ŞTÎ.                       |                              |                               | EGITIM VE<br>ARAŞTIRMA<br>HASTANESİ                                                                                     |

Şekil 21: Yaklaşık Maliyet Sorgulama Bölmesi

| HAZIRLAYAN                            | KURUMU:                         | YAYIN TARİHİ: Haziran 2014 |
|---------------------------------------|---------------------------------|----------------------------|
| Stok Takip ve Analiz Daire Başkanlığı | Türkiye Kamu Hastaneleri Kurumu | REVİZYON NO:01             |
| Stok Yönetim Birimi                   | Mali Hizmetler Kurum Başkan     | REV. TARİHİ:               |
|                                       | Yardımcılığı                    |                            |